# CONTENTS

| COMPONENT LOCATION DIAGRAMA                                                     |          |  |  |
|---------------------------------------------------------------------------------|----------|--|--|
| TABLE OF CONTENT.1HOW TO USE THIS MANUAL2INSIDE THE ATC-5250 MAINBOARD PACKAGE3 |          |  |  |
| CH<br>APTER 1 Introduction4                                                     |          |  |  |
| 1-1 System Features                                                             | .4       |  |  |
| 1-2 Software Power Off Control                                                  | .5       |  |  |
| 1-3 Wake-On-LAN                                                                 |          |  |  |
| CHAPTER 2 Installation                                                          | 7        |  |  |
| 2-1 Installation Procedure                                                      | .7       |  |  |
| 2-2 CPU Installation                                                            | 8        |  |  |
| 2-2-1.A Intel <sup>®</sup> Pentium CPU (P54C)11                                 |          |  |  |
| 2-2-1.B Intel Pentium MMX <sup>TM</sup> (P55C)13                                |          |  |  |
| 2-2-1.C Cyrix 6x86MX CPU14                                                      | ŀ        |  |  |
| 2-2-1.D Cyrix MII CPU16                                                         | <b>)</b> |  |  |
| 2-2-1.E Cyrix 6x86L CPU20                                                       | )        |  |  |
| 2-2-1.F AMD-K5 CPU                                                              |          |  |  |
| 2-2-1.G AMD-K6 & AMD-K6-2 CPU                                                   | 2        |  |  |
| 2-2-1.H IDT Win Chip C6 CPU27                                                   | 7        |  |  |
| 2-3 System Memory Installation                                                  | 3        |  |  |
| 2-4 Connectors Description                                                      | 29       |  |  |
| 2-5 IDE Driver Installation                                                     | 34       |  |  |
| 2-6 VIA MVP3 AGP VGA Driver Installation                                        | 34       |  |  |
| CHAPTER 3 Award BIOS Setup                                                      | 5        |  |  |
| 3-1 Update BIOS Procedure                                                       | 36       |  |  |
| 3-2 Award System BIOS Configuration Setup                                       | 37       |  |  |
| Appendix A                                                                      | 66       |  |  |

# HOW TO USE THIS MANUAL

## To obtain maximum use from this manual it is suggested:

**Read Page A COMPONENT LOCATION DIAGRAM** where you find the mainboard layout diagram. Please refer to it when you configure the system.

Read about an overview of the mainboard features, packing contents, and how to upgrade as well as to change hardware configurations such as memory size, CPU type, jumper settings lists and connectors in the following categories:

#### INSIDE THE ATC-5250 MAINBOARD PACKAGE Chapter 1 Introduction Chapter 2 Installation

When you have finished reading of both chapter 1 and chapter 2, turn to **Chapter 3 Award BIOS Setup** where you will find the update BIOS procedure and the further information which is stored in the SETUP is the system hardware configuration.

Your system dealer will set up the mainboard according to your demand of the computer. It means that the current settings of your mainboard may not be the same as the defaults shown in this user's manual. If you need to change your configuration, please ask your dealer first. Be sure this will not void your system warranty, or ask your dealer to do it for you.

#### REMARK

 $[Intel^{\mathbb{R}}]$  is a registered trademark of Intel Corporation. All other brands and product names are trademarks registered trademarks of their respective companies.

# **INSIDE THE ATC-5250 MAINBOARD PACKAGE**

The mainboard comes securely packed in a durable box or shipping carton. If any of the following items are missing or damaged, please contact your supplier.

Each mainboard contains:

| <u>Q'TY</u> | De        | scription                        |
|-------------|-----------|----------------------------------|
| 1           | Mainboard | : ATC-5250.                      |
| 1           | CD        | : Enhanced IDE driver            |
|             |           | Award system BIOS Update Utility |
|             |           | VIA MVP3 AGP VGA Vgart.vxd       |
|             | 1         | Utility                          |
|             |           | VIA IRQ Routing Utility          |
|             |           | VIA MVP3 ACPI compliant utility  |
| 1           | Cable     | : Enhanced IDE cable.            |
| 1           | Cable     | : F.D.D. cable.                  |
| 1           | Cable     | : Serial & PS/2 mouse.           |
| 1           | Cable     | : Serial / Parallel.             |

1 Manual : User manual. (English version)

# **CHAPTER 1 INTRODUCTION**

ATC-5250 mainboard supports 100MHz host clock Super 7 processors, ie. AMD K6-2, Cyrix M II. Of course, ATC-5250 mainboard also supports 66 ~ 95 MHz host clock Socket 7 processors, ie. Intel Pentium & Pentium processor with MMX technology, AMD K5/K6/K6-2, Cyrix 6X86/6X86MX, and IDT Winchip. ATC-5250 mainboard, VIA MVP3 chipset, supports AGP slot for best performance of VGA display in 3D application.

# **1-1 SYSTEM FEATURES**

- Supports Intel Pentium<sup>®</sup> (P54C) CPU operating from 100MHz to 200MHz, Intel Pentium MMX<sup>TM</sup> 166~233MHz (P55C), AMD K5, AMD K6, AMD K6-2, Cyrix 6x86MX<sup>TM</sup>, MII, 6x86L, IDT Win Chip C6 CPU.
- □ VIA @ VT82C598MVP & VT82C586B (with keyboard control) chipset.
- Uses three 168-pin DIMM sockets, provides three banks of 64-bit wide path up to 384MB SDRAM or 768 EDO DRAM (with parity chip ECC support).
- Built-in Switching Voltage Regulator.(VRM 8.2 SPEC.)
- $\blacksquare$  Supports CPU core voltage range from 2.2V up to 3.5V.
- Supports one AGP slot, three PCI slots with revision 2.1 interface compliant and two 16-bit ISA slots.
- Dual Master IDE connectors support Ultra DMA/33, up to four devices in two channels for connecting of high capacity hard drive, CD-ROM, tape backup etc.
- Two USB (Universal Serial Bus) headers support up to 127 devices.
- $\blacksquare$  AT style keyboard connector and PS/2 mouse header.
- WINBOND W83877TF high-speed Super Multi-I/O chipset.
- Supports Infrared transfer (IrDA TX/RX) connector.
- One FDC port supports two devices.
- □ Two 16550A fast UARTs compatible serial ports.
- □ One EPP/ECP mode parallel printer port.
- Supports AT & ATX power connectors.
- Hardware Dimension is 220mm x 230mm (8.66" x 9.0"); BabyAT Form Factor.

# **1-2 SOFTWARE POWER OFF CONTROL**

The mainboard design supports Software Power Off Control feature through the SMM code in the BIOS under Windows 95/98, and MS-DOS operation system environment. (It needs to use with the ATX power supply.)

First, you should connect the power switch cable to the connector "PS-ON" on the mainboard. In the BIOS screen of POWER MANAGEMENT SETUP', choose "User Defined" (or "Min. Power Saving" or "Max. Power Saving") in 'Power Manager' and choose "Yes" in 'PM Control by APM'.

In Windows 95/98, if you would like to power off the system, you just choose "shutdown the computer ?" in the "Shut Down Windows" from Windows 95/98, then the system power will be off directly and become the stand-by status. If you would like to restart the system, just press the power switch button, and the system will be powered on.

Note : If you will leave your system for several days, we suggest you use hardware power off to shutdown your system.

# 1-3 Wake-On-LAN

The remote Wake-On-LAN mode of operation is a mechanism that uses Advanced Micro Device Magic Packet technology to power up a sleeping workstation on the network. This mechanism is accomplished when the LAN card receives a specific packet of information, called a Magic Packet, addressed to the node on the network. For additional protection, Secure ON is an optional security feature that can be added to the Magic Packet that requires a password to power up the sleeping workstation. When the LAN card is in remote Wake-On-LAN mode, main system power can be shut down leaving power only for the LAN card and auxiliary power recondition.

The LAN card performs no network activities while in the remote Wake-On-LAN mode of operation. It only monitors the network for receipt of a Magic Packet. If a Magic Packet is addressed to the LAN card on the network, the LAN card wake up the system. If the Secure ON feature has been enabled, the password added to the Magic Packet is also verified prior to waking up the system.

#### CAUTION :

For Wake-on-LAN, the +5V standby for the power supply must be capable of delivering +5V  $\pm$ 5% at 720mA. Failure to provide adequate standby current when implementing Wake-on-LAN can damage the power supply. ( It needs to use with the ATX power supply.)

Before you enable Wake-on-LAN function, please check your power supply specification first to meet the above requirement or not.

# **CHAPTER 2 INSTALLATION**

# **2-1 INSTALLATION PROCEDURE**

Before installing the computer, please prepare all components such as CPU, DRAM; peripherals such as hard drive, keyboard, CD-ROM and accessories such as cables. Then, install the system as following:

- 1. Plug CPU, heat sink, cooling fan and DRAM modules into the ATC-5250 mainboard.
- 2. Set DIP switch based on your configuration.
- 3. Set jumpers based on your configuration.
- 4. Plug add-on cards into PCI/ISA slots, if needed.
- 5. Connect the power supply.
- 6. Connect I/O and other cables to the system.
- 7. Make sure all components and devices are well connected, turn on the power and setup System BIOS based on your configuration.
- 8. Install peripheral devices, add-on card drivers and test them.

If all of above procedures are running successfully, turn it off and screw the chassis cover to the system, and then connect external devices which are cabled to the system.

# **2-2 CPU INSTALLATION**

ATC-5250 supports Pentium level CPUs.

For installation, please notice CPU pin 1 must align with the ZIF socket 7 pin 1 location. Before you install or upgrade your CPU, please read CPU guide from CPU manufacturer to make sure the CPU voltage specification. Then choose the right installation in section 2-2-1 based on your CPU type / brand and follow the description to setup DIP Switch & Jumpers.

It is important to remember that you must set **DIP switch of SW1, Jumpers of JP1, JP2, JP3, JP4, JP5** accurately, so that you can power up your system correctly.

The followings are the description of these important DIP switch & jumpers :

| SW1,JP1,JP | <b>2,JP3</b> : The completed jumper group is to setup CPU and system |
|------------|----------------------------------------------------------------------|
|            | frequency.(with yellow color jumper cap)                             |
| JP4,JP5    | : The completed jumper group is to setup CPU working                 |
|            | voltage.(with red color jumper cap)                                  |

# The followings are the locations of these important DIP switches & Jumpers :

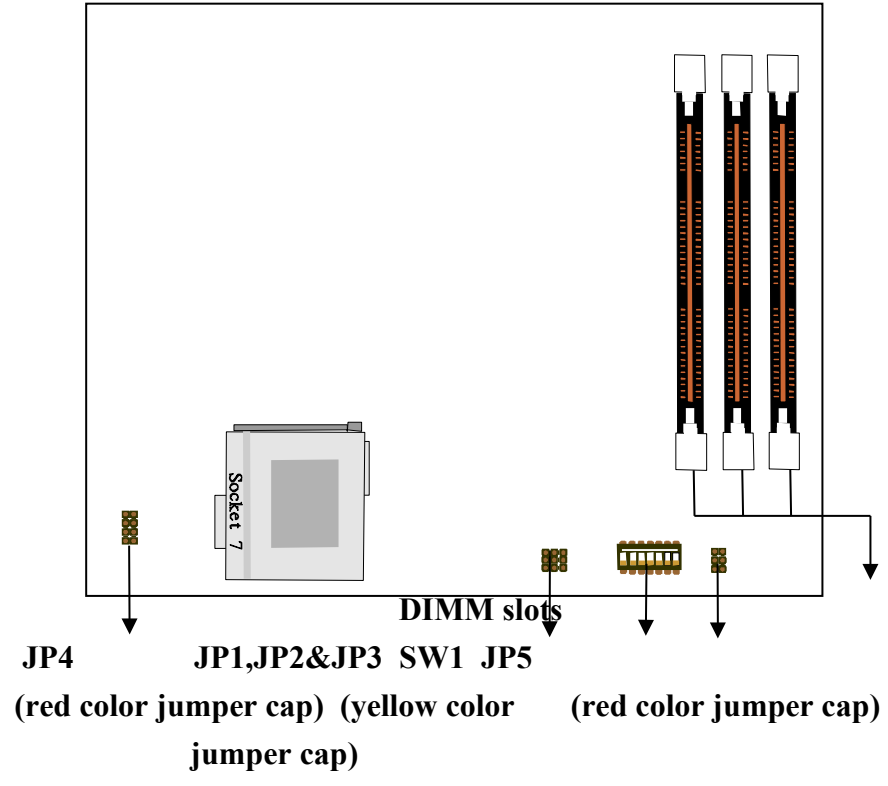

#### ATC-5250 uses the following DIP Switch & Jumpers to install the CPU easily.

SW1 (pin 1-3 ) for Frequency\_Ratio and SW1 ( pin 4-6 ) for External Clock, SW1(pin 7) & JP1 for CPU host clock/DRAM clock ratio selection, Asynchronous or Synchronous .

JP2 & JP3 for CPU host clock/PCI clock ratio selection .

JP4 for different CPU voltage value.

JP5 for Single / Dual CPU Voltage selection.

The following DIP switches & Jumpers charts are the effective information for you to setup correct CPU and total system speed , when installing your system with ATC-5250 mainboard :

## SW1 setting

| SW1       | SW1-1 | SW1-2 | SW1-3 | SW1      | SW1-4 | SW1-5 | SW1-6 |
|-----------|-------|-------|-------|----------|-------|-------|-------|
| 2.0X      | OFF   | OFF   | ON    | 66.6MHz  | ON    | ON    | OFF   |
| 2.5X      | OFF   | ON    | ON    | 75MHz    | OFF   | ON    | ON    |
| 3.0X      | OFF   | ON    | OFF   | 83.5MHz  | OFF   | ON    | OFF   |
| 1.5X;3.5X | OFF   | OFF   | OFF   | 95.25MHz | OFF   | OFF   | ON    |
| 4.0X      | ON    | OFF   | ON    | 100MHz   | OFF   | OFF   | OFF   |
| 4.5X      | ON    | ON    | ON    |          |       |       |       |
| 5.0X      | ON    | ON    | OFF   |          |       |       |       |
| 5.5X      | ON    | OFF   | OFF   |          |       |       |       |

(The setting for CPU host clock and Times of multiple clock)

# SW1(pin7) & JP1 setting

(The setting for Asynchronous and Synchronous mode)

| DRAM CLK. | SW1-7 | JP1     |
|-----------|-------|---------|
| ASYNC     | ON    | Pin 1-2 |
| SYNC      | OFF   | Pin 2-3 |

\* ASYNC. mode: The speed of the DRAM clock is not the same as the CPU host clock, ie. When the CPU host clock is 100 MHz, and the DRAM clock is 66 MHz.

\*\* SYNC. Mode: The speed of the DRAM clock is the same as the CPU host clock, ie.

1. When the CPU host clock is 100 MHz , and the

SDRAM clock follows PC-100 specification (100MHz).

2. When the CPU host clock is  $66 \sim 83.3 \mbox{ MHz}$  , and

the DRAM/SDRAM clock is not PC-100 spec.(lower than 100MHz).

#### **★**how to set up DIP switch:

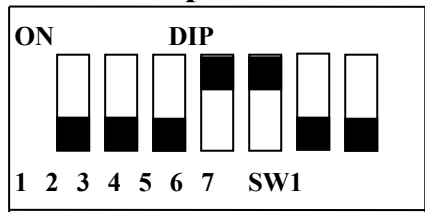

DIP switch, (i.e. : OFF, OFF, OFF, ON, ON, OFF, OFF) ON : switch to the 'ON' position. OFF : switch to the 'OFF' position.

# JP2 & JP3 Setting

| CPU_CLK  | JP 2    | JP 3    |
|----------|---------|---------|
| 66.6MHz  | Pin 2-3 | Pin 2-3 |
| 75MHz    | Pin 1-2 | Pin 1-2 |
| 83.3MHz  | Pin 1-2 | Pin 1-2 |
| 95.25MHz | Pin 1-2 | Pin 2-3 |
| 100MHz   | Pin 1-2 | Pin 2-3 |

(The setting for frequency-ratio comparing with the PCI clock and the CPU host clock.)

# JP4 Setting

#### (The setting for CPU core voltage selection)

| Vcore | Pin1 & Pin5 | Pin2 & Pin6 | Pin3 & Pin7 | Pin4 & Pin8 |
|-------|-------------|-------------|-------------|-------------|
| 2.2V  | OPEN        | CLOSE       | OPEN        | OPEN        |
| 2.7V  | CLOSE       | CLOSE       | CLOSE       | OPEN        |
| 2.8V  | OPEN        | OPEN        | OPEN        | CLOSE       |
| 2.9V  | CLOSE       | OPEN        | OPEN        | CLOSE       |
| 3.2V  | OPEN        | OPEN        | CLOSE       | CLOSE       |
| 3.3V  | CLOSE       | OPEN        | CLOSE       | CLOSE       |
| 3.5V  | CLOSE       | CLOSE       | CLOSE       | CLOSE       |

## JP5 setting

(The setting for Single/Dual Voltage supporting for Pentium level Processor)

| Mode                                | JP5 (Pin1-2,3-4,5-6)             |
|-------------------------------------|----------------------------------|
| Single Voltage Mode(Vcore = Vi/o)*  | OPEN                             |
| Dual Voltage Mode(Vcore ≠Vi/o)**    | CLOSE                            |
| * P54C mode (Single Voltage Mode) : | supports for Intel Pentium, AMD- |

K5,Cyrix 6X86, IDT Win Chip C6.

\*\* P55C mode (Dual Voltage Mode)

: supports for Intel Pentium MMX, AMD-K6, AMD-K6-2, Cyrix 6X86L, Cyrix 6X86MX, Cyrix M II.

#### **★**how to set up jumpers:

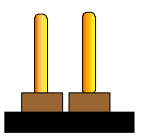

OPEN CLOSE (remove the (put on the jumper cap) jumper cap)

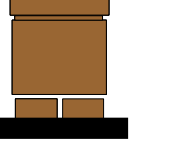

1 2 3 Pin1-2

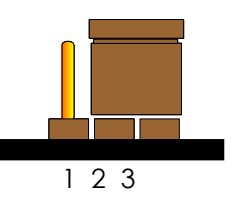

Pin2-3

# **2-2-1 CPU TYPE SELECTION**

# A. INTEL PENTIUM® CPU (P54C)

\* P54C VRE : 3.400V~3.600V (The fourth line of the mark on the under-side of the processor contains a code that identifies the voltage level type. V is VRE, S is standard. )

| JP4   | Pin1 & Pin5 | Pin2 & Pin6 | Pin3 & Pin7 | Pin4 & Pin8 |
|-------|-------------|-------------|-------------|-------------|
| Vcore | CLOSE       | CLOSE       | CLOSE       | CLOSE       |

\* P54C STD : 3.135V ~ 3.600V (The fourth line of the mark on the under-side of the processor contains a code that identifies the voltage level type. V is VRE, S is standard.)

JP4 (3.3V)

| JP4   | Pin1 & Pin5 | Pin2 & Pin6 | Pin3 & Pin7 | Pin4 & Pin8 |
|-------|-------------|-------------|-------------|-------------|
| Vcore | CLOSE       | OPEN        | CLOSE       | CLOSE       |

#### JP5 Setting (Single)

| Mode                               | JP5 (Pin1-2, 3-4, 5-6) |
|------------------------------------|------------------------|
| Single Voltage Mode(Vcore = Vi/o)* | OPEN                   |

#### JP1, JP2 & JP3 Settings

| CPU host clock/DRAM/PCI clock | JP 1    | JP 2    | JP3     |
|-------------------------------|---------|---------|---------|
| 66MHz/66MHz/33MHz             | Pin 2-3 | Pin 2-3 | Pin 2-3 |

#### A-1. Intel Pentium 100MHz

| INTERNAL CPU<br>CLOCK | SW1                        | Ext.x Frq. |
|-----------------------|----------------------------|------------|
| 100MHz                | ON<br>OFF<br>1 2 3 4 5 6 7 | 66 x 1.5   |

| A-2. Intel Pentium    | 133MHz    |            |
|-----------------------|-----------|------------|
| INTERNAL CPU<br>CLOCK | SW1       | Ext.x Frq. |
| 133MHz                | ON<br>OFF | 66 x 2.0   |

### A-3. Intel Pentium 166MHz

| INTERNAL CPU<br>CLOCK | SW1                        | Ext.x Frq. |
|-----------------------|----------------------------|------------|
| 166MHz                | ON<br>OFF<br>1 2 3 4 5 6 7 | 66 x 2.5   |

# A-4. Intel Pentium 200MHz

| INTERNAL CPU<br>CLOCK | SW1                        | Ext.x Frq. |
|-----------------------|----------------------------|------------|
| 200MHz                | ON<br>OFF<br>1 2 3 4 5 6 7 | 66 x 3.0   |

# **B. INTEL PENTIUM MMX<sup>TM</sup> CPU (P55C)**

#### JP4 (2.8V)

| JP4   | Pin1 & Pin5 | Pin2 & Pin6 | Pin3 & Pin7 | Pin4 & Pin8 |
|-------|-------------|-------------|-------------|-------------|
| Vcore | OPEN        | OPEN        | OPEN        | CLOSE       |

## JP5 Setting (Dual)

| Mode                             | JP5 (Pin1-2, 3-4, 5-6) |
|----------------------------------|------------------------|
| Dual Voltage Mode(Vcore ≠Vi/o)** | CLOSE                  |

#### JP1, JP2 & JP3 Settings

| CPU host clock/DRAM/PCI clock | JP1     | JP2     | JP3     |
|-------------------------------|---------|---------|---------|
| 66MHz/66MHz/33MHz             | Pin 2-3 | Pin 2-3 | Pin 2-3 |

## **B-1. Intel Pentium MMX<sup>TM</sup> 166MHz**

| INTERNAL CPU<br>CLOCK | SW1                        | Ext.x Frq. |
|-----------------------|----------------------------|------------|
| 166MHz                | ON<br>OFF<br>1 2 3 4 5 6 7 | 66 x 2.5   |

# **B-2.** Intel Pentium MMX<sup>TM</sup> 200MHz

| INTERNAL CPU<br>CLOCK | SW1                        | Ext.x Frq. |
|-----------------------|----------------------------|------------|
| 200MHz                | ON<br>OFF<br>1 2 3 4 5 6 7 | 66 x 3.0   |

## B-3. Intel Pentium MMX<sup>TM</sup> 233MHz

| INTERNAL CPU<br>CLOCK | SW1                        | Ext.x Frq. |
|-----------------------|----------------------------|------------|
| 233MHz                | ON<br>OFF<br>1 2 3 4 5 6 7 | 66 x 3.5   |

# C. Cyrix 6x86MX CPU

#### JP4 (2.9V)

| JP4   | Pin1 & Pin5 | Pin2 & Pin6 | Pin3 & Pin7 | Pin4 & Pin8 |
|-------|-------------|-------------|-------------|-------------|
| Vcore | CLOSE       | OPEN        | OPEN        | CLOSE       |

#### JP5 Setting (Dual)

| Mode                             | JP5 (Pin1-2, 3-4, 5-6) |
|----------------------------------|------------------------|
| Dual Voltage Mode(Vcore ≠Vi/o)** | CLOSE                  |

#### JP1, JP2 & JP3 Settings

| CPU host clock/DRAM/PCI clock | JP1     | JP2     | JP3     |
|-------------------------------|---------|---------|---------|
| 66MHz/66MHz/33MHz             | Pin 2-3 | Pin 2-3 | Pin 2-3 |

#### C-1. Cyrix 6x86MX PR166 @ 66MHz Bus 2x

| INTERNAL CPU<br>CLOCK | SW1                        | Ext.x Frq. |
|-----------------------|----------------------------|------------|
| PR166                 | ON<br>OFF<br>1 2 3 4 5 6 7 | 66 x 2.0   |

#### C-2. Cyrix 6x86MX PR200 @ 66MHz Bus 2.5x

| INTERNAL CPU<br>CLOCK | SW1                                                                     | Ext.x Frq. |
|-----------------------|-------------------------------------------------------------------------|------------|
| PR200                 | $\begin{array}{c} \text{ON} \\ \text{OFF} \\ 1 2 3 4 5 6 7 \end{array}$ | 66 x 2.5   |

#### C-3. Cyrix 6x86MX PR233 @ 66MHz Bus 3x

| INTERNAL CPU<br>CLOCK | SW1                        | Ext.x Frq. |
|-----------------------|----------------------------|------------|
| PR233                 | ON<br>OFF<br>1 2 3 4 5 6 7 | 66 x 3.0   |

C-4. Cyrix 6x86MX PR233 @ 75MHz Bus 2.5x

#### JP4 (2.9V)

| JP4   | Pin1 & Pin5 | Pin2 & Pin6 | Pin3 & Pin7 | Pin4 & Pin8 |
|-------|-------------|-------------|-------------|-------------|
| Vcore | CLOSE       | OPEN        | OPEN        | CLOSE       |

# JP5 Setting (Dual)

| Mode                             | JP5 (Pin1-2, 3-4, 5-6) |
|----------------------------------|------------------------|
| Dual Voltage Mode(Vcore ≠Vi/o)** | CLOSE                  |

#### JP1, JP2 & JP3 Settings

| CPU host clock/DRAM/PCI clock | JP1     | JP2     | JP3     |
|-------------------------------|---------|---------|---------|
| 75MHz/75MHz/30MHz             | Pin 2-3 | Pin 1-2 | Pin 1-2 |

| INTERNAL CPU<br>CLOCK | SW1           | Ext.x Frq. |
|-----------------------|---------------|------------|
| PR233                 | ON<br>OFF     | 75 x 2.5   |
|                       | 1 2 3 4 5 6 7 |            |

# **D.** Cyrix MII CPU

## D-1 Cyrix MII 300MHz @ 66MHz Bus 3.5x

#### JP4(2.9V)

| JP4   | Pin1 & Pin5 | Pin2 & Pin6 | Pin3 & Pin7 | Pin4 & Pin8 |
|-------|-------------|-------------|-------------|-------------|
| Vcore | CLOSE       | OPEN        | OPEN        | CLOSE       |

#### JP5 Setting (Dual)

| Mode                             | JP5 (Pin1-2, 3-4, 5-6) |
|----------------------------------|------------------------|
| Dual Voltage Mode(Vcore ≠Vi/o)** | CLOSE                  |

#### JP1, JP2 & JP3 Settings

| CPU host clock/DRAM/PCI clock | JP1     | JP2     | JP3     |
|-------------------------------|---------|---------|---------|
| 66MHz/66MHz/33MHz             | Pin 2-3 | Pin 2-3 | Pin 2-3 |

| INTERNAL CPU<br>CLOCK | SW1                        | Ext.x Frq. |
|-----------------------|----------------------------|------------|
| MII 300MHz            | ON<br>OFF<br>1 2 3 4 5 6 7 | 66 x 3.5   |

#### D-2 Cyrix MII 300MHz @ 75MHz Bus 3x

#### JP4(2.9V)

| JP4   | Pin1 & Pin5 | Pin2 & Pin6 | Pin3 & Pin7 | Pin4 & Pin8 |
|-------|-------------|-------------|-------------|-------------|
| Vcore | CLOSE       | OPEN        | OPEN        | CLOSE       |

#### JP5 Setting (Dual)

| Mode                             | JP5 (Pin1-2, 3-4, 5-6) |
|----------------------------------|------------------------|
| Dual Voltage Mode(Vcore ≠Vi/o)** | CLOSE                  |

JP1, JP2 & JP3 Settings

| CPU host clock/DRAM/PCI clock | JP1     | JP2     | JP3     |
|-------------------------------|---------|---------|---------|
| 75MHz/75MHz/30MHz             | Pin 2-3 | Pin 1-2 | Pin 1-2 |

| INTERNAL CPU<br>CLOCK | SW1                        | Ext.x Frq. |
|-----------------------|----------------------------|------------|
| MII 300MHz            | ON<br>OFF<br>1 2 3 4 5 6 7 | 75 x 3.0   |

## D-3 Cyrix MII 333MHz @ 83MHz Bus 2.5x

JP4(2.9V)

| JP4   | Pin1 & Pin5 | Pin2 & Pin6 | Pin3 & Pin7 | Pin4 & Pin8 |
|-------|-------------|-------------|-------------|-------------|
| Vcore | CLOSE       | OPEN        | OPEN        | CLOSE       |

#### JP5 Setting (Dual)

| Mode                             | JP5 (Pin1-2, 3-4, 5-6) |
|----------------------------------|------------------------|
| Dual Voltage Mode(Vcore ≠Vi/o)** | CLOSE                  |

# JP1, JP2 & JP 3 Settings

| CPU host clock/DRAM/PCI clock | JP1     | JP2     | JP3     |
|-------------------------------|---------|---------|---------|
| 83.3MHz/83.3MHz/33MHz         | Pin 2-3 | Pin 1-2 | Pin 1-2 |

| INTERNAL CPU<br>CLOCK | SW1           | Ext.x Frq. |
|-----------------------|---------------|------------|
| MII 333MHz            | ON OFF        | 83 x 2.5   |
|                       | 1 2 3 4 5 6 7 |            |

## D-4 Cyrix MII 333MHz @ 100MHz Bus 2.5x

JP4(2.2V)

| JP4   | Pin1 & Pin5 | Pin2 & Pin6 | Pin3 & Pin7 | Pin4 & Pin8 |
|-------|-------------|-------------|-------------|-------------|
| Vcore | OPEN        | CLOSE       | OPEN        | OPEN        |

#### JP5 Setting (Dual)

| Mode                             | JP5 (Pin1-2, 3-4, 5-6) |
|----------------------------------|------------------------|
| Dual Voltage Mode(Vcore ≠Vi/o)** | CLOSE                  |

#### SW1(Pin7), JP1, JP2 & JP3 Settings

| CPU host clock/DRAM/PCI clock | SW1-Pin7 | JP1     | JP2     | JP3     |
|-------------------------------|----------|---------|---------|---------|
| 100MHz/100MHz/33MHz*          | OFF      | Pin 2-3 | Pin 1-2 | Pin 2-3 |
| 100MHz/66MHz/33MHz**          | ON       | Pin 1-2 | Pin 1-2 | Pin 2-3 |

\* Please use for PC-100 SDRAM module (SYNC.)

\*\* Please use non PC-100 SDRAM module or EDO DIMM module (ASYNC.)

| INTERNAL CPU<br>CLOCK | SW1                        | Ext.x Frq. |
|-----------------------|----------------------------|------------|
| MII 333MHz            | ON<br>OFF<br>1 2 3 4 5 6 7 | 100 x 2.5  |

# D-5 Cyrix MII 350MHz @ 100MHz Bus 3x

JP4(2.2V)

| JP4   | Pin1 & Pin5 | Pin2 & Pin6 | Pin3 & Pin7 | Pin4 & Pin8 |
|-------|-------------|-------------|-------------|-------------|
| Vcore | OPEN        | CLOSE       | OPEN        | OPEN        |

#### JP5 Setting (Dual)

| Mode                             | JP5 (Pin1-2, 3-4, 5-6) |  |
|----------------------------------|------------------------|--|
| Dual Voltage Mode(Vcore ≠Vi/o)** | CLOSE                  |  |

SW1 (Pin7), JP1, JP2 & JP3 Settings

| CPU host clock/DRAM/PCI clock | SW1-pin7 | JP1     | JP2     | JP3     |
|-------------------------------|----------|---------|---------|---------|
| 100MHz/100MHz/33MHz*          | OFF      | Pin 2-3 | Pin 1-2 | Pin 2-3 |
| 100MHz/66MHz/33MHz**          | ON       | Pin 1-2 | Pin 1-2 | Pin 2-3 |

\* Please use for PC-100 SDRAM module (SYNC.)

\*\* Please use non PC-100 SDRAM module or EDO DIMM module (ASYNC.)

| INTERNAL CPU<br>CLOCK | SW1                        | Ext.x Frq. |
|-----------------------|----------------------------|------------|
| MII 350MHz            | ON<br>OFF<br>1 2 3 4 5 6 7 | 100 x 3.0  |

# E. Cyrix 6x86L CPU (dual voltage)

# JP4 (2.8V)

| JP4   | Pin1 & Pin5 | Pin2 & Pin6 | Pin3 & Pin7 | Pin4 & Pin8 |
|-------|-------------|-------------|-------------|-------------|
| Vcore | OPEN        | OPEN        | OPEN        | CLOSE       |

# JP5 Setting (Dual)

| Mode                             | JP5 (Pin1-2, 3-4, 5-6) |
|----------------------------------|------------------------|
| Dual Voltage Mode(Vcore ≠Vi/o)** | CLOSE                  |

#### JP1, JP2 & JP3 Settings

| CPU host clock/DRAM/PCI clock | JP1     | JP2     | JP3     |
|-------------------------------|---------|---------|---------|
| 66MHz/66MHz/33MHz*            | Pin 2-3 | Pin 2-3 | Pin 2-3 |

# Cyrix 6x86L PR166+

| INTERNAL CPU<br>CLOCK | SW1                        | Ext.x Frq. |
|-----------------------|----------------------------|------------|
| PR166+                | ON<br>OFF<br>1 2 3 4 5 6 7 | 66 x 2.0   |

# F. AMD-K5 CPU Series

## JP4(3.5V)

| JP4   | Pin1 & Pin5 | Pin2 & Pin6 | Pin3 & Pin7 | Pin4 & Pin8 |
|-------|-------------|-------------|-------------|-------------|
| Vcore | CLOSE       | CLOSE       | CLOSE       | CLOSE       |

#### JP5 Setting (Single)

| Mode                               | JP5 (Pin1-2, 3-4, 5-6) |  |
|------------------------------------|------------------------|--|
| Single Voltage Mode(Vcore = Vi/o)* | OPEN                   |  |

#### JP1, JP2 & JP3 Settings

| CPU host clock/DRAM/PCI clock | JP1     | JP2     | JP3     |
|-------------------------------|---------|---------|---------|
| 66MHz/66MHz/33MHz*            | Pin 2-3 | Pin 2-3 | Pin 2-3 |

#### F-1. AMD-K5 PR100

| INTERNAL CPU<br>CLOCK | SW1                        | Ext.x Frq. |
|-----------------------|----------------------------|------------|
| PR100                 | ON<br>OFF<br>1 2 3 4 5 6 7 | 66 x 1.5   |

#### F-2. AMD-K5 PR133

| INTERNAL CPU<br>CLOCK | SW1                        | Ext.x Frq. |
|-----------------------|----------------------------|------------|
| PR133                 | ON<br>OFF<br>1 2 3 4 5 6 7 | 66 x 1.5   |

### F-3. AMD-K5 PR166

| INTERNAL CPU<br>CLOCK | SW1                        | Ext.x Frq. |
|-----------------------|----------------------------|------------|
| PR166                 | ON<br>OFF<br>1 2 3 4 5 6 7 | 66 x 2.5   |

# G. AMD-K6 CPU

JP1, JP2 & JP3 Settings

| CPU host clock/DRAM/PCI clock | JP1     | JP2     | JP3     |
|-------------------------------|---------|---------|---------|
| 66MHz/66MHz/33MHz             | Pin 2-3 | Pin 2-3 | Pin 2-3 |

#### JP5 Setting (Dual)

| Mode                             | JP5 (Pin1-2, 3-4, 5-6) |
|----------------------------------|------------------------|
| Dual Voltage Mode(Vcore ≠Vi/o)** | CLOSE                  |

#### G-1. AMD-K6 166MHz

#### JP4(2.9V)

| JP4   | Pin1 & Pin5 | Pin2 & Pin6 | Pin3 & Pin7 | Pin4 & Pin8 |
|-------|-------------|-------------|-------------|-------------|
| Vcore | CLOSE       | OPEN        | OPEN        | CLOSE       |

| INTERNAL CPU<br>CLOCK | SW1                        | Ext.x Frq. |
|-----------------------|----------------------------|------------|
| 166MHz                | ON<br>OFF<br>1 2 3 4 5 6 7 | 66 x 2.5   |

#### G-2. AMD-K6 200MHz

#### JP4(2.9V)

| JP4   | Pin1 & Pin5 | Pin2 & Pin6 | Pin3 & Pin7 | Pin4 & Pin8 |
|-------|-------------|-------------|-------------|-------------|
| Vcore | CLOSE       | OPEN        | OPEN        | CLOSE       |

| INTERNAL CPU<br>CLOCK | SW1                        | Ext.x Frq. |
|-----------------------|----------------------------|------------|
| 200MHz                | ON<br>OFF<br>1 2 3 4 5 6 7 | 66 x 3.0   |

## G-3a. AMD-K6 233MHz

#### JP4(3.2V)

| JP4   | Pin1 & Pin5 | Pin2 & Pin6 | Pin3 & Pin7 | Pin4 & Pin8 |
|-------|-------------|-------------|-------------|-------------|
| Vcore | OPEN        | OPEN        | CLOSE       | CLOSE       |

| INTERNAL CPU<br>CLOCK | SW1                        | Ext.x Frq. |
|-----------------------|----------------------------|------------|
| 233MHz                | ON<br>OFF<br>1 2 3 4 5 6 7 | 66 x 3.5   |

#### G-3b. AMD-K6-2 233MHz

#### JP4(2.2V)

| JP4   | Pin1 & Pin5 | Pin2 & Pin6 | Pin3 & Pin7 | Pin4 & Pin8 |
|-------|-------------|-------------|-------------|-------------|
| Vcore | OPEN        | CLOSE       | OPEN        | OPEN        |

| INTERNAL CPU<br>CLOCK | SW1                        | Ext.x Frq. |
|-----------------------|----------------------------|------------|
| 233MHz                | ON<br>OFF<br>1 2 3 4 5 6 7 | 66 x 3.5   |

#### G-4a. AMD-K6 266 MHz

# JP4(2.2V)

| JP4   | Pin1 & Pin5 | Pin2 & Pin6 | Pin3 & Pin7 | Pin4 & Pin8 |
|-------|-------------|-------------|-------------|-------------|
| Vcore | OPEN        | CLOSE       | OPEN        | OPEN        |

| INTERNAL CPU<br>CLOCK | SW1                        | Ext.x Frq. |
|-----------------------|----------------------------|------------|
| 266MHz                | ON<br>OFF<br>1 2 3 4 5 6 7 | 66 x 4.0   |

| <b>JI 4(</b> 2. | <u> </u>    |             |             |             |
|-----------------|-------------|-------------|-------------|-------------|
| JP4             | Pin1 & Pin5 | Pin2 & Pin6 | Pin3 & Pin7 | Pin4 & Pin8 |
| Vcore           | OPEN        | CLOSE       | OPEN        | OPEN        |

| JP4(2.2) | /) |
|----------|----|
|----------|----|

| INTERNAL CPU<br>CLOCK | SW1                        | Ext.x Frq. |
|-----------------------|----------------------------|------------|
| 266MHz                | ON<br>OFF<br>1 2 3 4 5 6 7 | 66 x 4.0   |

#### G-5a. AMD-K6 300MHz

# JP4(2.2V)

| JP4   | Pin1 & Pin5 | Pin2 & Pin6 | Pin3 & Pin7 | Pin4 & Pin8 |
|-------|-------------|-------------|-------------|-------------|
| Vcore | OPEN        | CLOSE       | OPEN        | OPEN        |

# JP5 Setting (Dual)

| Mode                             | JP5 (Pin1-2, 3-4, 5-6) |
|----------------------------------|------------------------|
| Dual Voltage Mode(Vcore ≠Vi/o)** | CLOSE                  |

#### JP1, JP2 & JP3 Settings

| CPU host clock/DRAM/PCI clock | JP1     | JP2     | JP3     |
|-------------------------------|---------|---------|---------|
| 66MHz/66MHz/33MHz             | Pin 2-3 | Pin 2-3 | Pin 2-3 |

| INTERNAL CPU<br>CLOCK | SW1                        | Ext.x Frq. |
|-----------------------|----------------------------|------------|
| 300MHz                | ON<br>OFF<br>1 2 3 4 5 6 7 | 66 x 4.5   |

#### G-5b. AMD-K6-2 300MHz

# JP4(2.2V)

| JP4   | Pin1 & Pin5 | Pin2 & Pin6 | Pin3 & Pin7 | Pin4 & Pin8 |
|-------|-------------|-------------|-------------|-------------|
| Vcore | OPEN        | CLOSE       | OPEN        | OPEN        |

#### JP5 Setting (Dual)

| Mode                           | JP5 (Pin1-2, 3-4, 5-6) |
|--------------------------------|------------------------|
| Dual Voltage Mode(Vcore ≠Vi/o) | CLOSE                  |

#### SW1 (Pin7), JP1, JP2 & JP3 Settings

| CPU host clock/DRAM/PCI clock | SW1-pin7 | JP1     | JP2     | JP3     |
|-------------------------------|----------|---------|---------|---------|
| 100MHz/100MHz/33MHz*          | OFF      | Pin 2-3 | Pin 1-2 | Pin 2-3 |
| 100MHz/66MHz/33MHz**          | ON       | Pin 1-2 | Pin 1-2 | Pin 2-3 |

\* Please use for PC-100 SDRAM module (SYNC.)

\*\* Please use non PC-100 SDRAM module or EDO DIMM module (ASYNC.)

| INTERNAL CPU<br>CLOCK | SW1                        | Ext.x Frq. |
|-----------------------|----------------------------|------------|
| 300MHz                | ON<br>OFF<br>1 2 3 4 5 6 7 | 100 x 3.0  |

#### G-5c. AMD-K6-2 333MHz

# JP4(2.2V)

| JP4   | Pin1 & Pin5 | Pin2 & Pin6 | Pin3 & Pin7 | Pin4 & Pin8 |
|-------|-------------|-------------|-------------|-------------|
| Vcore | OPEN        | CLOSE       | OPEN        | OPEN        |

#### JP5 Setting (Dual)

| Mode                           | JP5 (Pin1-2, 3-4, 5-6) |
|--------------------------------|------------------------|
| Dual Voltage Mode(Vcore ≠Vi/o) | CLOSE                  |

SW1 (Pin7), JP1, JP2 & JP3 Settings

| CPU host clock/DRAM/PCI clock | SW1-pin7 | JP1     | JP2     | JP3     |
|-------------------------------|----------|---------|---------|---------|
| 95MHz/95MHz/33MHz*            | OFF      | Pin 2-3 | Pin 1-2 | Pin 2-3 |
| 95MHz/66MHz/33MHz**           | ON       | Pin 1-2 | Pin 1-2 | Pin 2-3 |

\* Please use for PC-100 SDRAM module (SYNC.)

\*\* Please use non PC-100 SDRAM module or EDO DIMM module (ASYNC.)

| INTERNAL CPU<br>CLOCK | SW1                        | Ext.x Frq. |
|-----------------------|----------------------------|------------|
| 333MHz                | ON<br>OFF<br>1 2 3 4 5 6 7 | 95 x 3.5   |

#### G-6. AMD-K6-2 350MHz

#### JP4(2.2V)

| JP4   | Pin1 & Pin5 | Pin2 & Pin6 | Pin3 & Pin7 | Pin4 & Pin8 |
|-------|-------------|-------------|-------------|-------------|
| Vcore | OPEN        | CLOSE       | OPEN        | OPEN        |

#### JP5 Setting (Dual)

| Mode                             | JP5 (Pin1-2, 3-4, 5-6) |
|----------------------------------|------------------------|
| Dual Voltage Mode(Vcore ≠Vi/o)** | CLOSE                  |

#### SW1(Pin7), JP1 & JP2 Settings

| CPU host clock/DRAM/PCI clock | SW1-pin7 | JP1     | JP2     | JP3     |
|-------------------------------|----------|---------|---------|---------|
| 100MHz/100MHz/33MHz*          | OFF      | Pin 2-3 | Pin 1-2 | Pin 2-3 |
| 100MHz/66MHz/33MHz**          | ON       | Pin 1-2 | Pin 1-2 | Pin 2-3 |

\* Please use for PC-100 SDRAM module (SYNC.)

\*\* Please use non PC-100 SDRAM module or EDO DIMM module (ASYNC.)

| INTERNAL CPU<br>CLOCK | SW1                  | Ext.x Frq. |
|-----------------------|----------------------|------------|
| 350MHz                | ON OFF 1 2 3 4 5 6 7 | 100 x 3.5  |

# H. IDT Win Chip C6

## JP4(3.5V)

| JP4   | Pin1 & Pin5 | Pin2 & Pin6 | Pin3 & Pin7 | Pin4 & Pin8 |
|-------|-------------|-------------|-------------|-------------|
| Vcore | CLOSE       | CLOSE       | CLOSE       | CLOSE       |

## JP5 Setting (Single)

| Mode                               | JP5 (Pin1-2, 3-4, 5-6) |
|------------------------------------|------------------------|
| Single Voltage Mode(Vcore = Vi/o)* | OPEN                   |

## H-1. IDT Win Chip C6 200MHz

#### JP1, JP2 & JP3 Settings

| CPU host clock/DRAM/PCI clock | JP1     | JP2     | JP3     |
|-------------------------------|---------|---------|---------|
| 66MHz/66MHz/33MHz             | Pin 2-3 | Pin 2-3 | Pin 2-3 |

| INTERNAL CPU<br>CLOCK | SW1                        | Ext.x Frq. |
|-----------------------|----------------------------|------------|
| 200MHz                | ON<br>OFF<br>1 2 3 4 5 6 7 | 66 x 3.0   |

## H-2 IDT Win Chip C6 225MHz

#### JP1, JP2 & JP3 Settings

| CPU host clock/DRAM/PCI clock | JP1     | JP2     | JP3     |
|-------------------------------|---------|---------|---------|
| 75MHz/75MHz/30MHz             | Pin 2-3 | Pin 1-2 | Pin 1-2 |

| INTERNAL CPU<br>CLOCK | SW1                        | Ext.x Frq. |
|-----------------------|----------------------------|------------|
| 225MHz                | ON<br>OFF<br>1 2 3 4 5 6 7 | 75 x 3.0   |

# **2-3 SYSTEM MEMORY INSTALLATION**

The ATC-5250 provides three 168-pin DIMM sockets for system memory expansion from 8MB to 768MB. These three DIMMs are arranged to three banks, please refer to page A. Each bank provides 64-bit wide data path.

|         | s of System Mem |         |              |
|---------|-----------------|---------|--------------|
| BANK0   | BANK1           | BANK2   | Total Memory |
| DIMM 1  | DIMM 2          | DIMM 3  | DIMM 1-3     |
| 32MBx1  | -               | -       | 32MB         |
| -       | -               | 32MBx1  | 32MB         |
| 8MBx1   | 16MBx1          | 16MBx1  | 40MB         |
| 32MBx1  | 32MBx1          | -       | 64MB         |
| -       | 32MBx1          | 32MBx1  | 64MB         |
| 64MBx1  | -               | -       | 64MB         |
| :       | :               | :       | :            |
| -       | 64MBx1          | 64MBx1  | 128MB        |
| 128MBx1 | -               | -       | 128MB        |
| -       | 128MBx1         | -       | 128MB        |
| -       | -               | 128MBx1 | 128MB        |
| 128MBx1 | 128MBx1         | -       | 256MB        |
| 128MBx1 | -               | 128MBx1 | 256MB        |
| -       | 128MBx1         | 128MBx1 | 256MB        |
| 256MBx1 | -               | -       | 256MB        |
| :       | :               | :       | :            |
| 256MBx1 | 256MBx1         | -       | 512MB        |
| 256MBx1 | -               | 256MBx1 | 512MB        |
| -       | 256MBx1         | 256MBx1 | 512MB        |
| 256MBx1 | 256MBx1         | 256MBx1 | 768MB        |

**\* Samples of System Memory Combinations Options \*** 

# **2-4 CONNECTORS DESCRIPTION**

The locations of following connectors are indicated in page A. When you plug wires into the following connector of CONN1, you should have the pin 1 edge of the wires align with the pin 1 end of the connector.

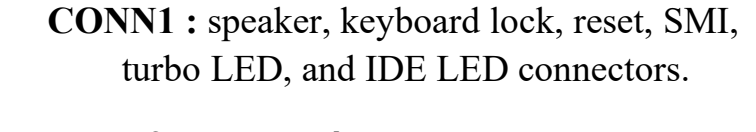

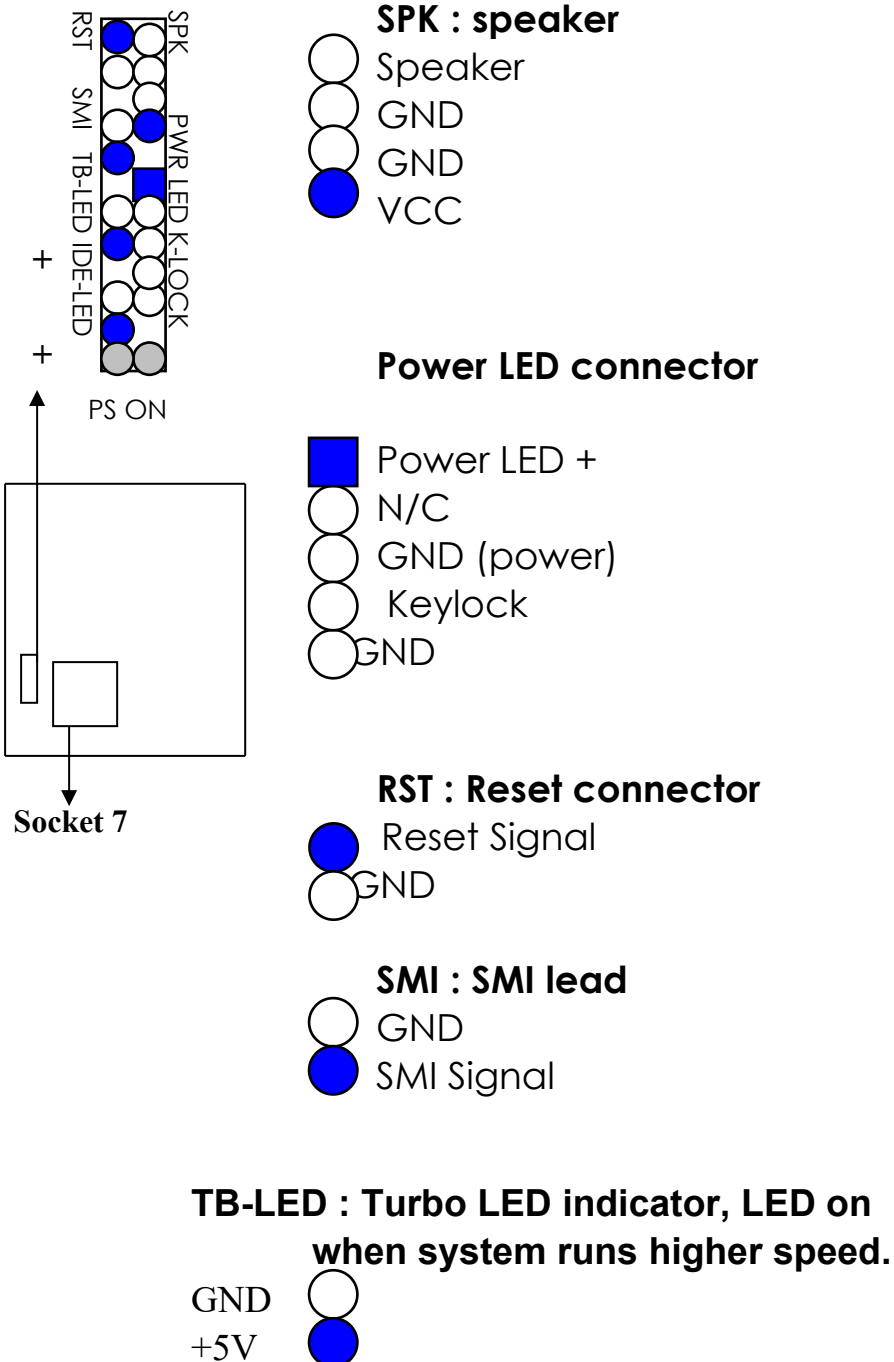

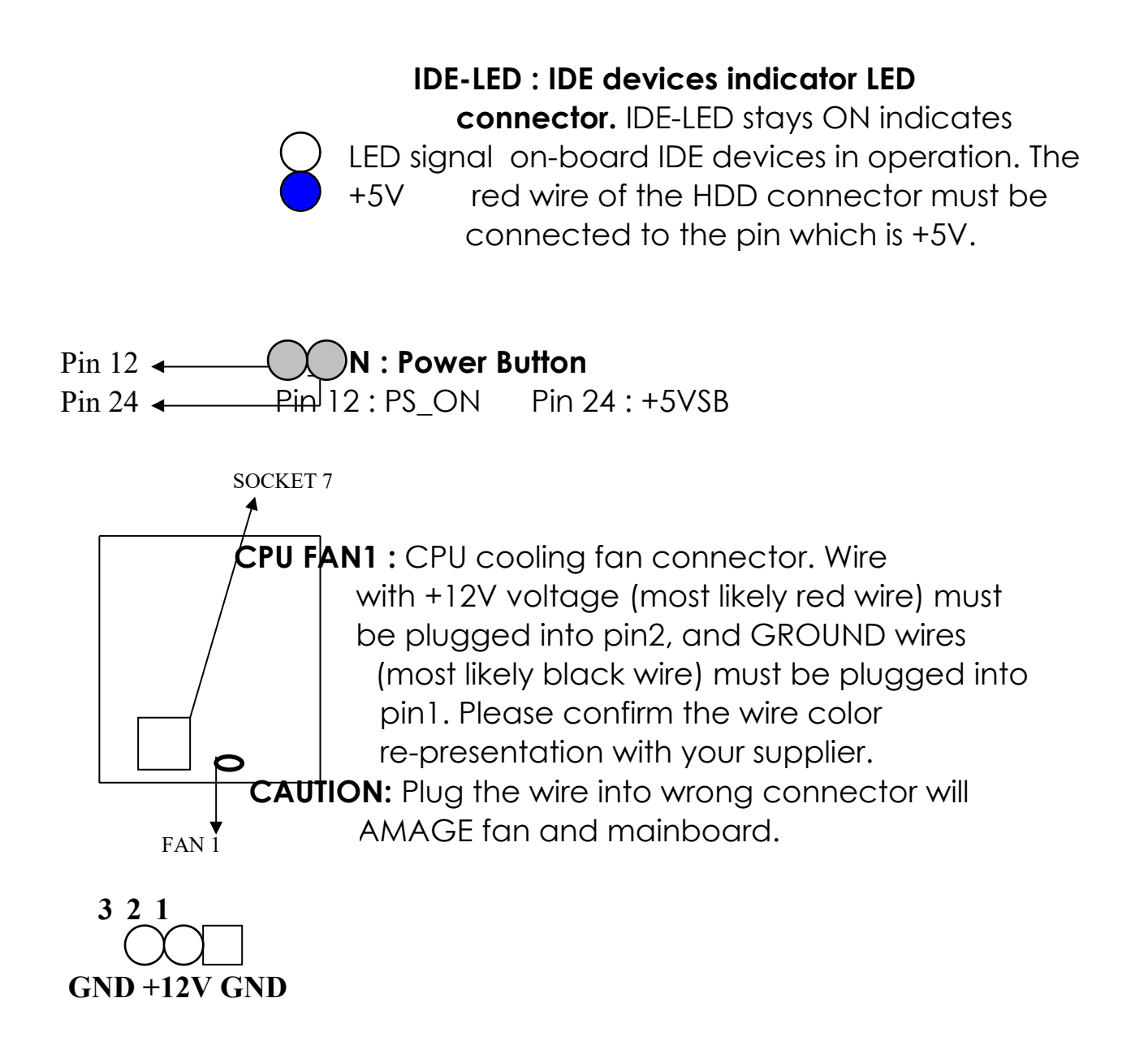

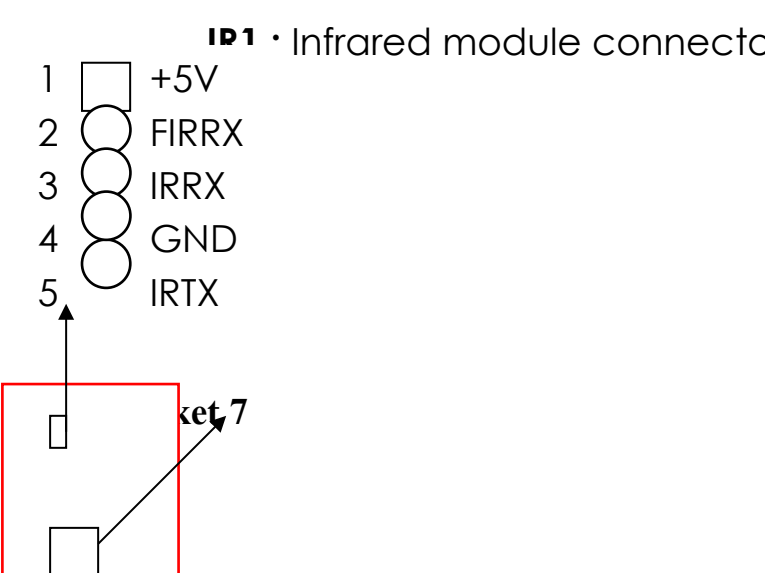

IP1 · Infrared module connector.

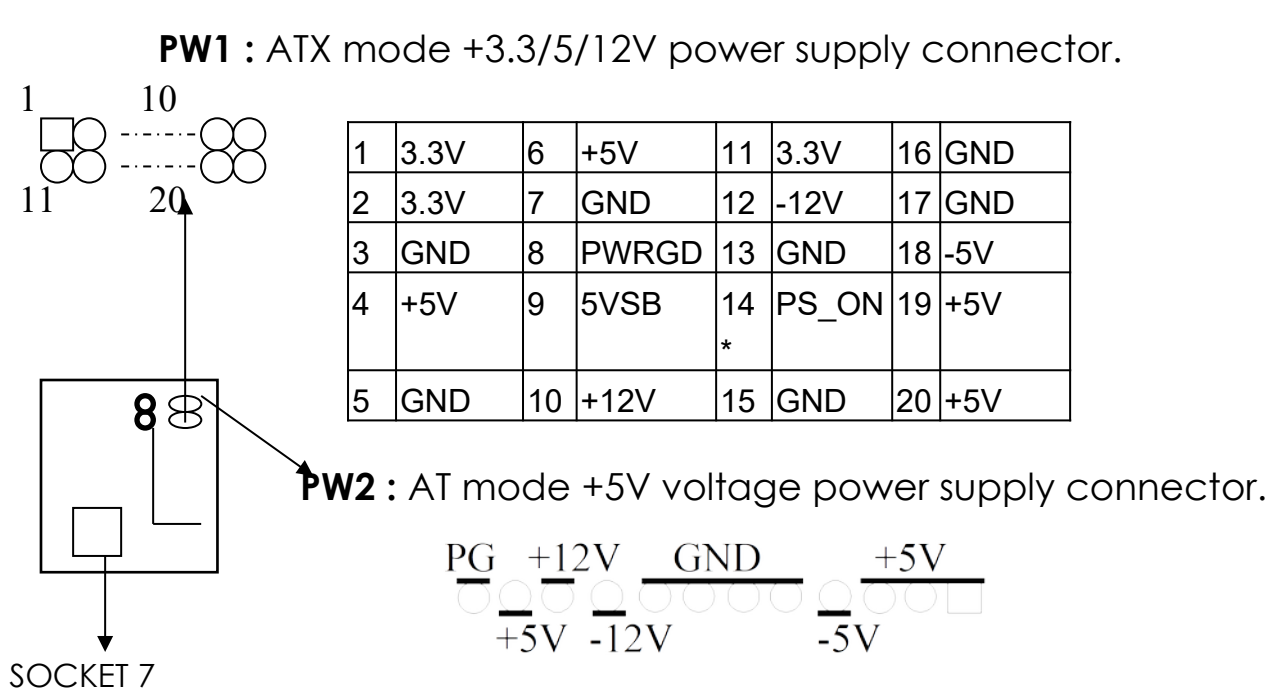

**COM1/COM2**: these two connectors are used to connect serial port cables.

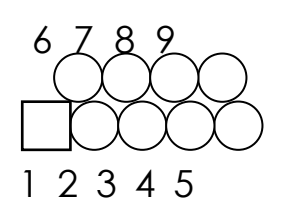

| pin | signal name |
|-----|-------------|
| 1   | NDCDA/B     |
| 2   | NSINA/B     |
| 3   | NSOUTA/B    |
| 4   | NDTRA/B     |
| 5   | GND         |
| 6   | NDSRA/B     |
| 7   | NRTSA/B     |
| 8   | NCTSA/B     |
| 9   | NRIA/B      |
|     |             |

A is COM1, B is COM2

 B: 5-pin AT style keyboard connector.
 S/2 Mouse: It is used to connect an optional cable. in1: data
 pn2: N/C
 pin3: GND
 3 1 2 4 pin4: VCC
 pin5: clock
 pin6: N/C

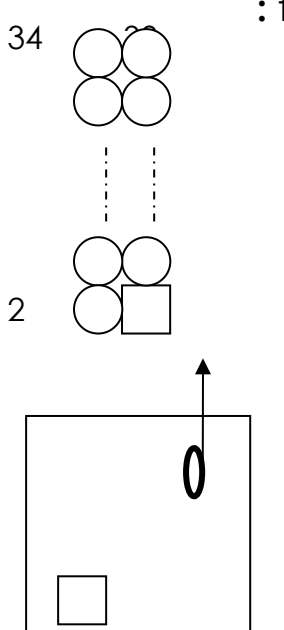

: this connector is used to connect the floppy drive through a cable.

| pin   | signal                     | pin | signal         |  |  |  |
|-------|----------------------------|-----|----------------|--|--|--|
| 2     | RWC-                       | 20  | STEP-          |  |  |  |
| 4     | Reserved                   | 22  | Write Data     |  |  |  |
| 6     | FDEDIN                     | 24  | Write Gate     |  |  |  |
| 8     | Index-                     | 26  | Track 00-      |  |  |  |
| 0     | Motor EnableA-             | 28  | Write Protect- |  |  |  |
| 12    | Drive Sele.B-              | 30  | Read Data-     |  |  |  |
| 14    | Drive Sele.A-              | 32  | Side 1 Sele    |  |  |  |
| 16    | Motor EnableB-             | 34  | DisketteChange |  |  |  |
| 18    | DIR-                       |     |                |  |  |  |
| All c | All of odd pins are ground |     |                |  |  |  |

LPT : this connector is used to connect parallel

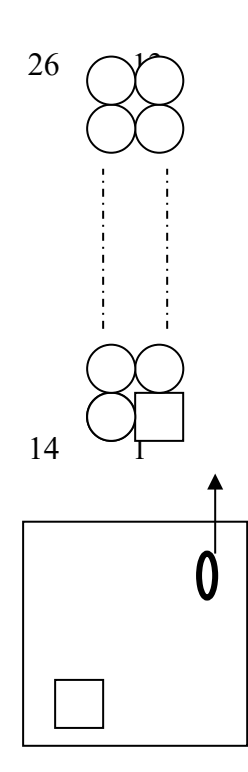

| ро | rt cable.           |            |     |            |  |  |
|----|---------------------|------------|-----|------------|--|--|
|    | pin                 | signal     | pin | signal     |  |  |
|    | 1                   | STROBE-    | 10  | ACK-       |  |  |
|    | 2                   | Data Bit 0 | 11  | BUSY       |  |  |
|    | 3                   | Data Bit 1 | 12  | PE         |  |  |
|    | 4                   | Data Bit 2 | 13  | SLCT       |  |  |
|    | 5 Data Bit 3        |            | 14  | Auto Feed- |  |  |
|    | 6 Data Bit 4        |            | 15  | ERROR-     |  |  |
|    |                     | Data Bit 5 | 16  | INIT-      |  |  |
|    | 8                   | Data Bit 6 | 17  | SLCT IN-   |  |  |
|    | 9                   | Data Bit 7 |     |            |  |  |
|    | pin18 pin25 are GND |            |     |            |  |  |

**IDE1/IDE2 :** these two connectors are used to connect IDE devices through IDE cables, a total of 4 devices can be connected.

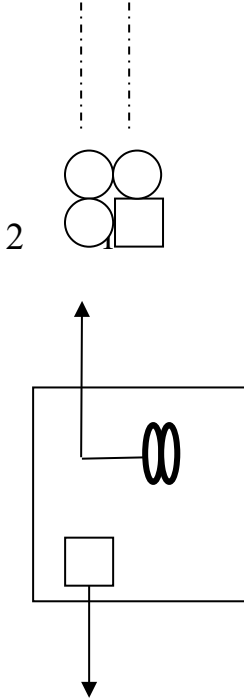

40

Socket 7

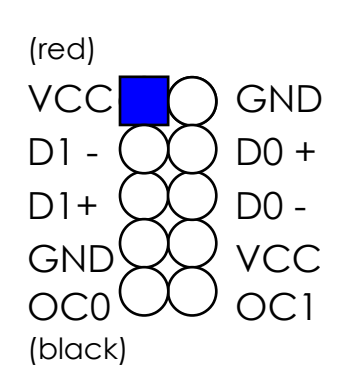

| pin | signal       | pin | signal       |
|-----|--------------|-----|--------------|
| 1   | Reset IDE    | 21  | DDRQ0(1)     |
| 2   | GND          | 22  | GND          |
| 3   | Host Data 7  | 23  | I/O Write-   |
| 4   | Host Data 8  | 24  | GND          |
| 5   | Host Data 6  | 25  | I/O Read-    |
| 6   | Host Data 9  | 26  | GND          |
| 7   | Host Data 5  | 27  | IORDY        |
| 8   | Host Data 10 | 28  | N/C          |
| 9   | Host Data 4  | 29  | DDAK0- (1-)  |
| 10  | Host Data 11 | 30  | GND          |
| 11  | Host Data 3  | 31  | IRQ14*       |
| 12  | Host Data 12 | 32  | IOCS16-      |
| 13  | Host Data 2  | 33  | Addr 1       |
| 14  | Host Data 13 | 34  | N/C          |
| 15  | Host Data 1  | 35  | Addr 0       |
| 16  | Host Data 14 | 36  | Addr 2       |
| 17  | Host Data 0  | 37  | ChipSele.1P- |
| 18  | Host Data 15 | 38  | ChipSele.3P- |
| 19  | GND          | 39  | Activity     |
| 20  | Key          | 40  | GND          |

\* IDE1 : pin31 is IRQ14;

IDE2 : pin31 is IRQ15 or MIRQ0

USB1 : USB connector; Universal Serial Bus; this is used to connect USB devices through an optional dual head cable with a iron plane. OC0 and OC1 are used to mention the status of the USB power supply lines.

CAUTION: Plug wire into wrong connector will DAMAGE USB devices and mainboard.

# **2-5 IDE DRIVER INSTALLATION**

The IDE driver installation procedures are in the following :

#### Setup from Windows 95/98 :

- 1. Starting Windows 95/98.
- 2. Put All-In-One CD into your CD-ROM drive.
- 3. In "My Computer" Windows, double clicking "VIA" icon.
- 4. Choose "IDE driver".
- 5. Follow the screen instructions to complete the installation.

### Setup from WinNT :

- 1. Starting WinNT.
- 2. Put the All-In-One CD into your CD-ROM drive.
- 3. Choose "VIA MVP3 Integrated Installation".
- 4. Choose "IDE driver".
- 5. Follow the screen instructions to complete the installation.
- 6. In "control panel" Windows, click "SCSI Adapters" twice.
- 7. In "SCSI Adapters" Windows, choose "Drivers".
- 8. Choose "Add".
- 9. In manufacturers, select "additional models", then in SCSI adapter, select "VIA bus master IDE drivers", then choose "OK".
- 10.Restart your computer.

# 2-6 VIA MVP3 AGP VGA Driver Installation

- 1. Put the All-In-One CD into your CD-ROM drive.
- 2. In "My computer" Windows, choose VxD driver.
- 3. Follow the screen instructions to complete the installation.

#### Remark :

Please install two VIA utilities from our CD, "VIA Routing Utility "& "VIA MVP3 ACPI Compliant utility ", when you install Windows95/98 on your system, in order to get best compatibility.

# **CHAPTER 3** Award BIOS SETUP

Award BIOS manufacturer provides access to the system BIOS through the hardware and software on each ATC-5250 mainboard. The hardware consists of a Flash ROM and the software is a group of programs that are installed in the ROMBIOS along with all the other data the BIOS must contain.

The ATC-5250 mainboard will require special driver supplied by the manufacturer to update the BIOS SETUP program. It is a good idea to read the next page for details for update BIOS driver installation or you can ask your system dealer to do it for you.

When the driver has been successfully updated, it is very important to contact your system dealer to change the CMOS settings for your computer. The CMOS settings are shown in the following pages.

**NOTE :** To clear CMOS you should unplug the power cord, then set 2-3 to clear, put it back to normal position and plug the power cord again.

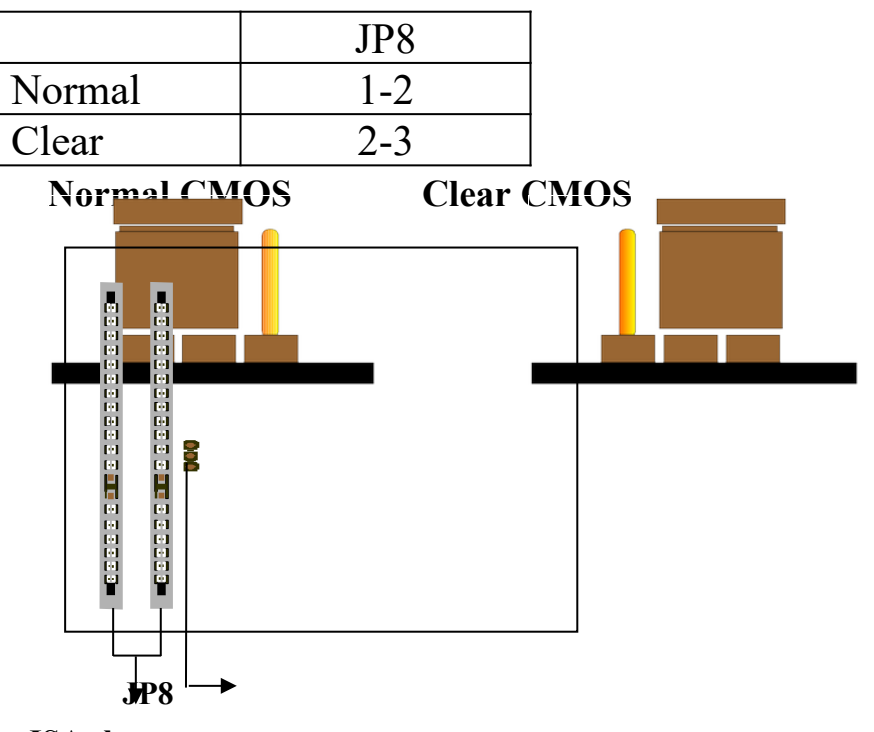

**ISA slots** 

# **3-1 UPDATE BIOS PROCEDURE**

If the BIOS needs to be updated, you can get a All-In-One CD with the updated BIOS drive (in "flash" directory)in the package. The updated BIOS drive includes :

"awdflash.exe" -- BIOS update utility program "awdflash.doc"

The update procedure is in the following:

- 1. Boot the system to DOS mode in a normal manner.
- 2. Put the All-In-One CD into your CD-ROM drive.
- 3. Change working directory to your CD-ROM drive, D or E, which contains the update BIOS driver. -- Type "d:\" or "e:\", "ENTER".
- 4. Run the BIOS update utility -- Type "cd flash", then type "awdflash", then press "ENTER" key.
- 5. Type "(update BIOS file name with version number).bin", ENTER.
- 6. If you do not want to save the old BIOS Type "N" when the screen displays the message : " Do you want to save BIOS (Y/N) ?".
- 7. Type "Y" when the screen shows the message : " Are you sure to program (Y/N) ?".
- 8. Follow instructions displayed on the screen. DO NOT remove the CD from the CD-ROM nor turn the system power off until the BIOS update is completed.
- 9. Turn the power off. Clear the data in CMOS according to the procedure described in the previous page.
- 10. Turn the system power on and test that your system is working properly.

# **3-2 Award SYSTEM BIOS CONFIGURATION SETUP**

The following pages explain how to set up the system configuration (CMOS) under the Award BIOS. The SETUP program is stored in the Read-Only-Memory (ROM) on the mainboard. To do the SETUP procedure, press the <Del> key when the system is booting up. The following main menu will appear. Please select " STANDARD CMOS SETUP" to enter the next screen.

| ROM PCI/ISA BIOS (ATC-5250)                      |                                                         |  |  |  |  |
|--------------------------------------------------|---------------------------------------------------------|--|--|--|--|
| CMOS S                                           | SETUP UTILITY                                           |  |  |  |  |
| AWARD                                            | SOFTWARE, INC.                                          |  |  |  |  |
| STANDARD CMOS SETUP                              | INTEGRATED PERIPHERALS                                  |  |  |  |  |
| BIOS FEATURES SETUP                              | SUPERVISOR PASSWORD                                     |  |  |  |  |
| CHIPSET FEATURES SETUP                           | USER PASSWORD                                           |  |  |  |  |
| POWER MANAGEMENT SETUP                           | IDE HDD AUTO DETECTION                                  |  |  |  |  |
| PNP/PCI CONFIGURATION                            | SAVE & EXIT SETUP                                       |  |  |  |  |
| LOAD BIOS DEFAULTS                               | EXIT WITHOUT SAVING                                     |  |  |  |  |
| LOAD SETUP DEFAULTS                              |                                                         |  |  |  |  |
| ESC: Quit                                        | ESC: Quit $\forall \rightarrow \leftarrow$ :Select Item |  |  |  |  |
| F10: Save & Exit Setup (Shift) F2 : Change Color |                                                         |  |  |  |  |
| Time, Date,                                      | Hard Disk Type                                          |  |  |  |  |

The section on the bottom of the main menu explains how to control this screen. The other section displays the items highlighted in the list.

This screen records some basic hardware information, and sets the system clock and error handling. These records can be lost or corrupted if the on-board battery has failed or is weak.

#### ROM PCI/ISA BIOS (ATC-5250) CMOS SETUP UTILITY AWARD SOFTWARE, INC.

| STANDARD CMOS SETUP                                         | INTEGRATED PERIPHERALS    |  |
|-------------------------------------------------------------|---------------------------|--|
| BIOS FEATURES SETUP                                         | SUPERVISOR PASSWORD       |  |
| CHIPSET FEATURES SETUP                                      | USER PASSWORD             |  |
| POWER MANAGEMENT SETUP                                      | IDE HDD AUTO DETECTION    |  |
| PNP/PCI CONFIGURATION                                       | SAVE & EXIT SETUP         |  |
| LOAD BIOS DEFAULTS                                          | EXIT WITHOUT SAVING       |  |
| LOAD SETUP DEFAULTS                                         |                           |  |
| ESC: Quit $\wedge \psi \rightarrow \leftarrow$ :Select Item |                           |  |
| F10: Save & Exit Setup                                      | (Shift) F2 : Change Color |  |
| Time, Date, 1                                               | Hard Disk Type            |  |

#### ROM PCI/ISA BIOS (ATC-5250) STANDARD CMOS SETUP AWARD SOFTWARE, INC.

| Date (mm:dd:yy) : Wed, June 05 1998      |                               |          |           |         |            |     |      |  |
|------------------------------------------|-------------------------------|----------|-----------|---------|------------|-----|------|--|
| Time(hh:mm:ss) : 13 : 37                 | Time(hh:mm:ss) : 13 : 37 : 14 |          |           |         |            |     |      |  |
| HARD DISKS TYPE SIZ                      | E CYL                         | S HEA    | D PRECO   | MP LAN  | NDZ SECTOR | MOD | ЭE   |  |
| Primary Master : Auto                    | 0                             | 0        | 0         | 0       | 0          | 0   | Auto |  |
| Primary Slave : Auto                     | 0                             | 0        | 0         | 0       | 0          | 0   | Auto |  |
| Secondary Master : Auto                  | 0                             | 0        | 0         | 0       | 0          | 0   | Auto |  |
| Secondary Slave :Auto                    | 0                             | 0        | 0         | 0       | 0          | 0   | Auto |  |
| Drive A : 1.44M, 3.5 in.                 |                               |          |           |         |            |     |      |  |
| Drive B : None                           |                               |          | Base Mem  | ory     | : 640K     |     |      |  |
| Floppy 3 Mode Support : D                | isabled                       |          | Extended  | memory  | : 7168K    |     |      |  |
|                                          |                               |          | Other Mer | nory    | : 384K     |     |      |  |
| Video : EGA/VGA                          | Video : EGA/VGA               |          |           |         |            |     |      |  |
| Halt On: All Errors Total Memory : 8192K |                               |          |           |         |            |     |      |  |
| ESC : Quit ↑↓                            | →←:Se                         | lect Ite | m PU/     | PD/+/-: | Modify     |     |      |  |
| F1 : Help (Shif                          | t) F2 : C                     | Change   | Color     |         |            |     |      |  |

<u>Date</u>

The date format is <day>, <date><month><year>. Press<F3> to show the calendar.

| Day   | The day, from Sun to Sat, determined |  |  |
|-------|--------------------------------------|--|--|
|       | by the BIOS and is display-only      |  |  |
| Date  | The date, from 1 to 31               |  |  |
| Month | The month, Jan. through Dec.         |  |  |
| Year  | The year, from 1900 to 2099          |  |  |

The time format is <hour><minute><second>. The time is calculated based on the 24-hour military-time clock. For example, 1p.m. is 13:00:00.

<u>Primary Master</u> <u>Primary Slave</u> <u>Secondary Master</u> <u>Secondary Slave</u> These categories identify the types of the 2 channels that have been installed in the computer. There are 45 predefined types and 4 user definable types are for Enhanced IDE BIOS. Type 1 to 45 are predefined. Type 'user' is user-definable. Press PgUp/PgDn to select a numbered hard disk type or type the number and press<Enter>. If you select 'Auto', the BIOS will auto-detect the HDD & CD-ROM Drive at the POST stage and show the IDE for HDD & CD-ROM Drive. If you select 'user', you will need to know the information listed below. Enter the information directly from the keyboard and press <Enter>. This information should be from your hard disk vender or dealer. If the controller of the HDD interface is ESDI, the selection shall be 'Type 1'; if SCSI, the selection shall be 'None'. If no device is installed select

| <b>'NONE'</b> and press <enter>.</enter> |                       |  |
|------------------------------------------|-----------------------|--|
| Туре                                     | drive type            |  |
| SIZE                                     | Automatically adjusts |  |
| CYLS                                     | number of cylinders   |  |
| HEAD                                     | number of heads       |  |
| PRECOMP                                  | write precom          |  |
| LANDZ                                    | landing zone          |  |
| SECTOR                                   | number of sectors     |  |
| MODE                                     | mode type             |  |

| Drive A              | This category identifies the types of floppy disk drive |        |                                          |         |
|----------------------|---------------------------------------------------------|--------|------------------------------------------|---------|
| <u>Drive B</u>       | A or drive B that have been installed in the computer.  |        |                                          |         |
|                      | None                                                    |        | No floppy drive installed                |         |
|                      | 360K, 5.25                                              | in     | 5.25" PC-type 360KB capacity             |         |
|                      | 1.2M, 5.25                                              | in     | 5.25" AT-type 1.2MB capacity             |         |
|                      | 720K, 3.5 ii                                            | n      | 3.5" double-side 720KB capacity          |         |
|                      | 1.44M, 3.5                                              | in     | 3.5" double-side 1.44MB capacity         |         |
|                      | 2.88M, 3.5                                              | in     | 3.5" double-side 2.88MB capacity         |         |
| <u>Floppy 3 Mode</u> | This is the Ja                                          | apan   | ese standard floppy drive. This standar  | rd      |
| <u>Support</u>       | stores 1.2MI                                            | 3 in a | a 3.5" diskette                          |         |
| <u>Video</u>         | This categor                                            | y sel  | ects the type of video adapter used for  | r the   |
|                      | primary syst                                            | em r   | nonitor. Although secondary monitors     | are are |
|                      | supported, y                                            | ou d   | o not have to select the type in Setup.  |         |
|                      | EGA/VGA                                                 |        | Enhanced Graphics Adapter/Video          |         |
|                      |                                                         |        | Graphics Array. For EGA, VGA, SEGA,      |         |
|                      |                                                         |        | SVGA or PGA monitor adapters             |         |
|                      | CGA 40                                                  |        | Color Graphics Adapters, power up i      | n 40    |
|                      |                                                         |        | column mode                              |         |
|                      | CGA 80                                                  |        | Color Graphics Adapters, power up i      | n 80    |
|                      |                                                         |        | column mode                              |         |
|                      | MONO                                                    |        | Monochrome adapter, includes high        |         |
|                      |                                                         |        | resolution monochrome adapters           |         |
| Halt On              | This categor                                            | v dei  | termines whether the computer            |         |
|                      | will stop if a                                          | n eri  | for is detected during power up.         |         |
|                      | No errors Th                                            |        | e system boot will not be stopped for    |         |
|                      |                                                         | any    | v error that may be detected             |         |
|                      | All errors                                              | W      | nen the BIOS detects a non-fatal         |         |
|                      |                                                         | err    | or the system will be stopped and        |         |
|                      |                                                         | yo     | u will be prompted                       |         |
|                      | All, But                                                | Th     | e system boot will not stop for a        |         |
|                      | Keyboard                                                | key    | yboard error, it will stop for all other |         |
|                      |                                                         | err    | ors                                      |         |
|                      | All, But                                                | Th     | e system boot will not stop for a disk   |         |
|                      | Diskette                                                | err    | or, it will stop for all other errors    |         |
|                      | All, But                                                | Th     | e system boot will not stop for a disk   |         |
|                      | Disk/Key                                                | or     | keyboard error, it will stop for all     |         |

other errors

<u>Memory</u> This category is display-only which is determined by POST (Power On Self Test) of the BIOS.

**Base Memory** The POST will determine the amount of base (or conventional) memory installed in the system. The value of the base memory is typically 512K or 640K based on the memory installed on the motherboard.

**Extended Memory** How much extended memory is present during the POST. This is the amount of memory located above 1MB in the CPU's memory address map.

**Other Memory** This refers to the memory located in the 640K to 1024K address space. This is memory that can be used for different applications. DOS users this area to load device drivers in an effort to keep as much base memory free for application

programs. The BIOS is the most frequent user of this RAM area since this is where it shadows RAM.

This screen is a list of system configuration options. Some of them are defaults required by the mainboard's design, others depend on the features of your system.

#### ROM PCI/ISA BIOS (ATC-5250) CMOS SETUP UTILITY AWARD SOFTWARE, INC.

| STANDARD CMOS SETUP              | INTEGRATED PERIPHERALS                            |  |  |
|----------------------------------|---------------------------------------------------|--|--|
| BIOS FEATURES SETUP              | SUPERVISOR PASSWORD                               |  |  |
| CHIPSET FEATURES SETUP           | USER PASSWORD                                     |  |  |
| POWER MANAGEMENT SETUP           | IDE HDD AUTO DETECTION                            |  |  |
| PNP/PCI CONFIGURATION            | SAVE & EXIT SETUP                                 |  |  |
| LOAD BIOS DEFAULTS               | EXIT WITHOUT SAVING                               |  |  |
| LOAD SETUP DEFAULTS              |                                                   |  |  |
| ESC: Quit                        | $\wedge \psi \rightarrow \leftarrow$ :Select Item |  |  |
| F10: Save & Exit Setup           | (Shift) F2 : Change Color                         |  |  |
| Virus, Protection, Boot Sequence |                                                   |  |  |

#### ROM PCI/ISA BIOS (ATC-5250) BIOS FEATURES SETUP

| Virus Warning             | : Disabled | Video BIOS Shadow                                         | : Enabled  |
|---------------------------|------------|-----------------------------------------------------------|------------|
| CPU Internal Cache        | : Enabled  | C8000-CBFFF Shadow                                        | : Disabled |
| External Cache            | : Enabled  | CC000-CFFFF Shadow                                        | : Disabled |
| Quick Power On Self Test  | : Enabled  | D0000-D3FFF Shadow                                        | : Disabled |
| Boot Sequence             | : A,C,SCSI | D4000-D7FFF Shadow                                        | : Disabled |
| Swap Floppy Drive         | : Disabled | D8000-DBFFF Shadow                                        | : Disabled |
| Boot Up Floppy Seek       | : Enabled  | DC000-DFFFF Shadow                                        | : Disabled |
| Boot Up NumLock Status    | : On       |                                                           |            |
| Gate A20 Option           | : Fast     |                                                           |            |
| Memory Parity/ECC Check   | : Enabled  |                                                           |            |
| Typematic Rate Setting    | : Disabled |                                                           |            |
| Typematic Rate(Chars/Sec) | : 6        |                                                           |            |
| Typematic Delay(Msec)     | : 250      | Esc : Quit $\land \lor \rightarrow \leftarrow$ :Selection | et Item    |
| Security Option           | : Setup    | F1 : Help PU/PD/+/- : Me                                  | odify      |
| PCI/VGA Palette Snoop     | : Disabled | F5 : Old Values (SHIFT) F                                 | 2 : Color  |
| OS Select for DRAM>64MB   | : Non-OS2  | F6 : Load BIOS Defaults                                   |            |
| Report No FDD For Win95   | : No       | F7 : Load Setup Defaults                                  |            |
|                           |            |                                                           |            |
|                           |            |                                                           |            |

#### Virus Warning

When this item is enabled, the Award BIOS will monitor the boot sector and partition table of the hard disk drive for any attempt at modification. If an attempt is made, the BIOS will halt the system and the following error message will appear. Afterwards, if necessary, you will be able to run an antivirus program to locate and remove the problem before any damage is done.

#### ! WARNING !

Disk boot sector is to be modified Type 'Y' to accept write or 'N' to abort write Award Software, Inc.

| Enabled  | Activates automatically when the system<br>boots up, if anything attempts to access<br>the boot sector or hard disk partition<br>table will cause a warning message to |
|----------|----------------------------------------------------------------------------------------------------|
|          | appear.                                                                                                    |
| Disabled | No warning message will appear when                                                                                                    |
|          | anything attempts to access the boot                                                                                                    |
|          | sector or hard disk partition table.                                                                                                    |

Many disk diagnostic programs which attempt to access the boot sector table can cause the above warning message. If you will be running such a program, we recommend that you first disable Virus Protection beforehand.

| <u>CPU</u>                                | These two categories speed up memory access.                                                                                                    |
|-------------------------------------------|----------------------------------------------------------------------------------------------------|
| <u>Internal Cache</u>                     | However, it depends on CPU/chipset design.                                                                                                    |
| <u>External Cache</u>                     | The default value is 'enabled'.                                                                                                    |
| <u>Quick Power On</u><br><u>Self Test</u> | This category speeds up Power On Self Test<br>after you power up the computer. If you set<br>Enabled, BIOS will shorten or skip some checked<br>items during POST |

## <u>Boot Sequence</u>

This category determines which drive is to search first for the Disk Operating System (i.e., DOS).

|                                          | A, C, SCSI                     | System will first search for floppy disk drive then  |  |  |
|------------------------------------------|--------------------------------|------------------------------------------------------|--|--|
|                                          |                                | hard disk drive, and the next is SCSI device.        |  |  |
|                                          | C, A, SCSI                     | System will first search for hard disk drive then    |  |  |
|                                          |                                | floppy disk drive, and the next is SCSI device.      |  |  |
|                                          | C, CDROM, A                    | System will first search for hard disk drive then    |  |  |
|                                          |                                | CDROM drive, and the next is floppy disk drive.      |  |  |
|                                          | CDROM, C, A                    | System will first search for CDROM drive then        |  |  |
|                                          |                                | hard disk drive, and the next is floppy disk drive.  |  |  |
|                                          | D, A, SCSI                     | System will first search for secondary hard disk     |  |  |
|                                          |                                | drive then floppy disk drive, and the next is SCSI   |  |  |
|                                          |                                | device.                                              |  |  |
|                                          | E, A, SCSI                     | System will first search for third hard disk drive   |  |  |
|                                          |                                | then floppy disk drive, and the next is SCSI device. |  |  |
|                                          | F, A, SCSI                     | System will first search for fourth hard disk drive  |  |  |
|                                          |                                | then floppy disk drive, and the next is SCSI device. |  |  |
|                                          | SCSI, A, C                     | System will first search for SCSI device then        |  |  |
|                                          |                                | floppy disk drive, and the next is hard disk drive.  |  |  |
|                                          | SCSI, C, A                     | System will first search for SCSI device then hard   |  |  |
|                                          |                                | disk drive, and the next is floppy disk drive.       |  |  |
|                                          | C only                         | System will search for hard disk drive only.         |  |  |
|                                          | LS/ZIP, C                      | System will first search for LS120 or IOMEGA         |  |  |
|                                          |                                | (ZIP) drive, and the next is hard disk drive.        |  |  |
| C is primary master; D is primary slave; |                                |                                                      |  |  |
|                                          | E is second                    | ary master, F is secondary slave                     |  |  |
|                                          |                                |                                                      |  |  |
| <u>Swap Floppy</u>                       | This item a                    | llows you to determine whether to                    |  |  |
| <u>Drive</u>                             | enable the                     | swap floppy drive or not.                            |  |  |
|                                          | The choice : Enabled/ Disabled |                                                      |  |  |

**Boot Up Floppy** During POST, the BIOS will determine if the floppy <u>Seek</u> disk drive installed is 40 tracks (360K) or 80 tracks (720K, 1.2M, 1.44M)

| Enabled  | BIOS searches for floppy disk drive to |  |  |
|----------|----------------------------------------|--|--|
|          | determine if it is 40 or 80 tracks     |  |  |
| Disabled | BIOS will not search for the type of   |  |  |
|          | floppy disk drive by track number      |  |  |

| <u>Boot Up</u><br><u>NumLock Status</u>                         | This allows you to determine the default state of<br>the numeric keypad. By default, the system<br>boots up with NumLock on.                                                                                                    |                                                                                                    |  |  |
|-----------------------------------------------------------------|----------------------------------------------------------------------------------------------------|----------------------------------------------------------------------------------------------------|--|--|
|                                                                 | On                                                                                                    | Keypad is numeric keys                                                                                                    |  |  |
|                                                                 | Off                                                                                                    | Keypad is arrow keys                                                                                                    |  |  |
| <u>Gate A20</u><br>Option                                       | This entry allows you to select how the gate A20 is handled.<br>The gate A20 is a device used to address memory above<br>1 MB. Initially, the gate A20 was handled via a pin on the<br>keyboard. Today, while keyboards still provide this support, it<br>is more common, and much faster, for the system chipset to<br>provide support for gate A20.<br>Normal is keyboard; Fast is chipset. |                                                                                                    |  |  |
| <u>Memory Parity</u> / Se<br><u>ECC Check</u> DRA<br>The choice | elect parity, ECC<br>AM installed in y<br>e : ECC, Parity, I                                                                                                    | , or Disabled, depending on the type of<br>our system.<br>Disabled                                                                                                    |  |  |
| <u>Typematic Rate</u><br><u>Setting</u>                         | This determines<br>continually hold<br>only one key in<br>that the key is d<br>BIOS will report<br>the key is still d<br>depressed repeat<br>to accelerate cu<br>The choice : En                                                                                                    | s if the typematic rate is to be used. When disabled,<br>ding down a key on your keyboard will generate<br>stance. In other words, the BIOS will only report<br>down. When the typematic rate is enabled, the<br>st as before, but it will then wait a moment, and, if<br>down, it will begin the report that the key has been<br>stedly. For example, you would use such a feature<br>rsor movements with the arrow keys.<br>abled/Disabled |  |  |
| <u>Typematic Rate</u>                                           | When the typen                                                                                                    | natic rate is enabled, this section                                                                                                    |  |  |
| (Chars/Sec)                                                     | allows you sele                                                                                                    | ct the rate at which the keys are repeated.                                                                                                    |  |  |
|                                                                 | 6                                                                                                    | 6 characters per second                                                                                                    |  |  |
|                                                                 | 8                                                                                                    | 8 characters per second                                                                                                    |  |  |
|                                                                 | 10                                                                                                    | 10 characters per second                                                                                                    |  |  |
|                                                                 | 12                                                                                                    | 12 characters per second                                                                                                    |  |  |
|                                                                 | 15                                                                                                    | 15 characters per second                                                                                                    |  |  |
|                                                                 | 20                                                                                                    | 20 characters per second                                                                                                    |  |  |
|                                                                 | 24                                                                                                    | 24 characters per second                                                                                                    |  |  |
|                                                                 | 30                                                                                                    | 30 characters per second                                                                                                    |  |  |

<u>*Typematic Delay*</u> When the typematic rate is enabled, this section

<u>(Msec)</u>

allows you select the delay between when the key was first depressed and when the acceleration begins.

| 250  | 250 msec  |  |  |
|------|-----------|--|--|
| 500  | 500 msec  |  |  |
| 750  | 750 msec  |  |  |
| 1000 | 1000 msec |  |  |

<u>Security Option</u> This category allows you to limit access to the system and Setup, or just to Setup.

| <i>j</i> ettii 0110 - |                                        |
|-----------------------|----------------------------------------|
| System                | The system will not boot and access to |
|                       | Setup will be denied if the correct    |
|                       | password is not entered at the prompt  |
| Setup                 | The system will boot, but access to    |
|                       | Setup will be denied if the correct    |
|                       | password is not entered at the prompt  |

To disable security, select PASSWORD SETTING at Main Menu and then you will be asked to enter password. Do not type anything and just press <Enter>, it will disable security. Once the security is disabled, the system will boot and you can enter Setup freely.

**PCI/VGA Palette**It determines whether the MPEG ISA/VESA VGA**Snoop**cards can work with PCI/VGA or not.

| Enabled  | When PCI/VGA working with MPEG ISA/VESA |
|----------|-----------------------------------------|
|          | VGA Card                                |
| Disabled | When PCI/VGA not working with MPEG ISA/ |
|          | VESA VGA Card                           |

| <u>OS Select for</u>                      | This item allows you to access the memory that is over 64MB in OS/2.                                                                                                    |
|-------------------------------------------|----------------------------------------------------------------------------------------------------|
| <u>DRAM &gt; 64MB</u>                     | The choice : Non-OS2 or OS2                                                                                                    |
| <u>Report No FDD</u><br><u>For WIN 95</u> | Set this item to Yes BIOS will report FDD to Win95.<br>If in standard CMOS setup, set Drive A to none, and set<br>this item to yes. Inside Win95, My Computer and File<br>manager $Disk(A:)$ will show Removable $Disk(A:)$ |

| <u>Video BIOS</u><br><u>Shadow</u> | Determines whether video BIOS will be copied to RAM.<br>However it is optional depending on chipset design.<br>Video Shadow will increase the video speed.<br>The choice : Enabled/Disabled |
|------------------------------------|----------------------------------------------------------------------------------------------------|
| <u>C8000 - CBFFF</u>               | These categories determine whether option ROMs will                                                                                                    |
| <u>Shadow</u>                      | be copied to RAM. An example of such option ROM                                                                                                    |
| DC000 - DFFFF                      | would be the support of onboard SCSI.                                                                                                    |
| <u>Shadow</u>                      | The choice : Enabled/Disabled                                                                                                    |

| ROM PCI/ISA BIOS (ATC-5250) |                                                   |  |
|-----------------------------|---------------------------------------------------|--|
| CMOS SETUP UTILITY          |                                                   |  |
| AWARD SOFTWARE, INC.        |                                                   |  |
| STANDARD CMOS SETUP         | INTEGRATED PERIPHERALS                            |  |
| BIOS FEATURES SETUP         | SUPERVISOR PASSWORD                               |  |
| CHIPSET FEATURES SETUP      | USER PASSWORD                                     |  |
| POWER MANAGEMENT SETUP      | IDE HDD AUTO DETECTION                            |  |
| PNP/PCI CONFIGURATION       | SAVE & EXIT SETUP                                 |  |
| LOAD BIOS DEFAULTS          | EXIT WITHOUT SAVING                               |  |
| LOAD SETUP DEFAULTS         |                                                   |  |
| ESC: Quit                   | $\wedge \psi \rightarrow \leftarrow$ :Select Item |  |
| F10: Save & Exit Setup      | (Shift) F2 : Change Color                         |  |
| AT Clock, DRAM Timings,     |                                                   |  |

#### ROM PCI/ISA BIOS (ATC-5250) CHIPSET FEATURES SETUP

# AWARD SOFTWARE, INC.

| Bank 0/1 DRAM Timing      | : FP/EDO 60ns | OnChip USB            | : Disabled       |
|---------------------------|---------------|-----------------------|------------------|
| Bank 2/3 DRAM Timing      | : FP/EDO 60ns | Auto Detect DIMM/PO   | CI CIK : Enabled |
| Bank 4/5 DRAM Timing      | : FP/EDO 60ns | Spread Spectrum Mod   | ulatd : Disabled |
| SRAM Cycle Length         | : 3           |                       |                  |
| DRAM Read Pipeline        | : Disabled    |                       |                  |
| Sustained 3T Write        | : Enabled     |                       |                  |
| Cache Rd+CPU Wt Pipeline  | : Disabled    |                       |                  |
| Cache Timing              | : Fast        |                       |                  |
| Video BIOS Cacheable      | : Disabled    |                       |                  |
| System BIOS Cacheable     | : Disabled    |                       |                  |
| Memory Hole At 15Mb Addr. | : Disabled    |                       |                  |
| AGP Aperture Size (MB)    | : 128MB       |                       |                  |
|                           |               |                       |                  |
|                           |               | Esc: Quit             | :Select Item     |
|                           |               | F1 : Help             | PU/PD/+/-:Modify |
|                           |               | F5 : Old Values       | (Shift)F2 :Color |
|                           |               | F6 :Load BIOS Defaul  | lts              |
|                           |               | F7 : Load Setup Defau | ilts             |

Bank 0/1/2/3/4/5The DRAM speed is controlled by the DRAM timingDRAM Timingregisters. The programmed into this register are depend on<br/>the system design. Slower rates may be required in certain<br/>system designs to support loose layouts or slower memory.<br/>i.e. 60ns; 70ns

SDRAM CycleYou should select CAS latency time in HCLKS of 2/2 or 3/3.LengthThe system board designer should set the values in this field,<br/>depending on the DRAM installed. Do not change the values<br/>in this field unless you change specifications of the installed<br/>DRAM or the installed CPU..<br/>The choice : 2, .3

*DRAM Read* Enable/Disable DRAM Read Pipeline Cycle. *Pipeline* 

Sustained 3TEnabled : set cache to write back mode.WriteDisabled : set cache to write through mode.

*Cache Rd+CPU* Enable/Disable Cache Read Write cycle. *Wt Pipeline* 

*Cache Timing* Fastest : better system performance will occur.

Video BIOSSelect Enabled allows caching of the video BIOS ROM atCacheableF0000h-FFFFFh, resulting in better system performance.However, if any program writes to this memory area, a system<br/>error may result.

System BIOSSelect Enabled allows caching of the system BIOS ROM atCacheableF0000h-FFFFFh, resulting in better system performance.However, if any program writes to this memory area, a system<br/>error may result.

Memory Hole AtIn order to improve performance, certain space15Mb Addr.in memory can be reserved for ISA cards. This memory<br/>must be mapped into the memory below 16MB.

AGP ApertureSelect the size of the AGP aperture. The aperture is a portion ofSize (MB)the PCI memory address range dedicated for graphics memory<br/>address space. Host cycle that hit the aperture range are<br/>forwarded to the AGP without any translation. See<br/>www.agpforum.org for AGP information.

*Onchip USB* Enable/Disable USB.

Auto DetectIf this item is enabled, the unused DIMM and PCI slot clockDIMM/PCI CIKwill be disabled. If this item is disabled the unused DIMMand PCI slot will still get the active clock signal.

<u>Spread Spectrum</u> Enable / Disable this item the BIOS will Enable / Disable <u>Modulated</u> the clock generator spread spectrum .

| ROM PCI/ISA BIOS (ATC-5250) |                                                   |  |  |
|-----------------------------|---------------------------------------------------|--|--|
| CMOS SETUP UTILITY          |                                                   |  |  |
| AWARD S                     | AWARD SOFTWARE, INC.                              |  |  |
| STANDARD CMOS SETUP         | INTEGRATED PERIPHERALS                            |  |  |
| BIOS FEATURES SETUP         | SUPERVISOR PASSWORD                               |  |  |
| CHIPSET FEATURES SETUP      | USER PASSWORD                                     |  |  |
| POWER MANAGEMENT SETUP      | IDE HDD AUTO DETECTION                            |  |  |
| PNP/PCI CONFIGURATION       | SAVE & EXIT SETUP                                 |  |  |
| LOAD BIOS DEFAULTS          | EXIT WITHOUT SAVING                               |  |  |
| LOAD SETUP DEFAULTS         |                                                   |  |  |
| ESC: Quit                   | $\wedge \psi \rightarrow \leftarrow$ :Select Item |  |  |
| F10: Save & Exit Setup      | (Shift) F2 : Change Color                         |  |  |
| Sleep Timer, Suspend Timer, |                                                   |  |  |

# ROM PCI/ISA BIOS (ATC-5250) POWER MANAGEMENT SETUP

| AWARD SOFTWARE, IN | C. |
|--------------------|----|
|--------------------|----|

| Power Management   | : User Defined  | Primary INTR : ON                                             |
|--------------------|-----------------|---------------------------------------------------------------|
| PM Control by APM  | : Yes           | IRQ3 (COM2) : Primary                                         |
| Video Off Option   | : Suspend ->OFF | IRQ4 (COM1) : Primary                                         |
| Video Off Method   | : DPMS          | IRQ5 (LPT 2) : Primary                                        |
| Modem Use IRQ      | : 3             | IRQ6 (Floppy Disk) : Primary                                  |
| Soft-Off by PWRBTN | : Instant-Off   | IRQ7 (LPT 1) : Primary                                        |
| ** PM Timers       | **              | IRQ8 (RTC Alarm) : Disabled                                   |
| HDD Power Down     | : Disabled      | IRQ9 (IRQ2 Redir) : Primary                                   |
| Doze Mode          | : Disabled      | IRQ10 (Reserved) : Primary                                    |
| Suspend Mode       | : Disabled      | IRQ11 (Reserved) : Primary                                    |
| ** PM Events       | **              | IRQ12 (PS/2 Mouse) : Primary                                  |
| VGA                | : OFF           | IRQ13 (Coprocessor) : Disabled                                |
| LPT & COM          | : LPT/COM       | IRQ14 (Hard Disk) : Primary                                   |
| HDD & FDD          | : ON            | IRQ15 (Reserved) : Disabled                                   |
| DMA/master         | : OFF           | Esc: Quit $\uparrow \lor \rightarrow \leftarrow$ :Select Item |
| Modem Ring Resume  | : Disabled      | F1 : Help PU/PD/+/- : Modify                                  |
| RTC Alarm Resume   | : Disabled      | F5 : Old Values (Shift) F2: Color                             |
|                    |                 | F6 : Load BIOS Defaults                                       |
|                    |                 | F7 : Load Setup Defaults                                      |

| <u>Power</u> |   |
|--------------|---|
| Managemen    | 1 |

This category allows you to select the type (or degree) of power saving and is directly related to the following modes : **Doze; Standby; Suspend;** HDD Power Down.

| Min. Power | Minimum power management. Doze =1hr.;     |
|------------|-------------------------------------------|
| Saving     | Standby=1hr.; Suspend=1hr.; HDD Power     |
|            | Down=15min                                |
| Max. Power | Maximum power management <b>only</b>      |
| Saving     | available for SL CPU.Doze=1min.;          |
|            | Standby=1min.;Suspend=1min.;HDD           |
|            | Power Down=1min                           |
| User       | Allows you to set each mode individually. |
| Defined    | When not disabled, each of the ranges are |
|            | from 1min. to 1hr. except for HDD Power   |
|            | Down which ranges from 1 to 15min. and    |
|            | disable                                   |

If you would like to use Software Power-off Control function, you cannot choose" Disabled "here, and should select "Yes" in PM Control by APM.

**PM Control**When enabled, an Advanced Power Management device**by APM**will be activated to enhance the Max. Power SavingMode and stop the CPU internal clock. If the Max.Power Saving is not enabled, this will be shown as NO.

Video OffWhen enabled, this feature allows the VGA adapter to operateOptionin a power saving mode.

| Always On  | Monitor will remain on during power saving     |  |
|------------|------------------------------------------------|--|
|            | modes.                                         |  |
| Suspend    | Monitor blanked when the systems enters the    |  |
|            | Suspend mode.                                  |  |
| Susp, Stby | Monitor blanked when the system enters Suspend |  |
|            | or Standby mode.                               |  |
| All Modes  | Monitor blanked when the system enters any     |  |
|            | power saving mode.                             |  |

### <u>Video Off</u> <u>Method</u>

This determines the manner in which the monitor is blanked.

| V/H SYNC | This selection will cause the system to |  |
|----------|-----------------------------------------|--|
| + Blank  | turn off the vertical and horizontal    |  |
|          | sync. ports and write blanks to the     |  |
|          | video buffer                            |  |
| Blank    | This option only writes blanks to the   |  |
| Screen   | video buffer                            |  |
| DPMS     | Initial display power management        |  |
|          | signaling                               |  |

**MODEM Use IRQ** This item determines the IRQ in which the MODEM can be used. The choice : 3,4,5,7,9,10,11,NA.

Soft-Off by<br/>PWR-BTTNInstant-off : When push the power button, the system power will<br/>be off immediately. Delay 4 sec : when push the power button, it<br/>will enter suspend mode. We need to push the power button and<br/>hold for 4 seconds to turn off the power.

The Following 4 modes are Green PC power saving functions which are only user configurable when 'User Defined' power management has been selected.

| <u>HDD Power Down</u>         | When enabled and after the set time of system inactivity, the<br>hard disk drive will be powered down while all other devices<br>remain active.   |
|-------------------------------|----------------------------------------------------------------------------------------------------|
| <u>Doze Mode</u><br>CPU clocl | When enabled and after the set time of system inactivity, the<br>will run at slower speed while all other devices<br>still operate at full speed. |
| <u>Suspend Mode</u>           | When enabled and after the set time of system inactivity, all devices except the CPU will be shut off.                                            |

VGA/LPT & COMThese are I/O events whose occurrence can prevent the systemHDD & FDD/from entering a power saving mode or can awaken the systemDMA/masterfrom such a mode. In effect, the system remains alert for anythingwhich occurs on a device which is configured as on, even whenthe system is in a password down mode. When an I/O devicewants to gain the attention of the operating system, it signals thisby causing an IRQ(Interrupt ReQuest) to occur. When theoperating system is ready to respond to the request, it interruptsitself and performs the service. When set to off, activity willneither prevent the system from going into a power managementmode nor awaken it.

Modem RingEnabled : when system in suspend mode, it can be wake upResumeby modem.Disabled : it cannot be wake up by modem.

**RTC Alarm**When enabled, two additional lines will added to the screen :**Resume**Date (of Month) Alarm; Time (hh:mm:ss) Alarm to let user setThe desired date and time. After power off, the system will<br/>automatic power on at the specified date and time.

**<u>Primary INTR</u>** It enables/disables the IRQ3 to IRQ15 PM events.

| ROM PCI/ISA BIOS (ATC-5250)   |                                                  |  |  |
|-------------------------------|--------------------------------------------------|--|--|
| CMOS SETUP UTILITY            |                                                  |  |  |
| AWARD                         | AWARD SOFTWARE, INC.                             |  |  |
| STANDARD CMOS SETUP           | INTEGRATED PERIPHERALS                           |  |  |
| BIOS FEATURES SETUP           | SUPERVISOR PASSWORD                              |  |  |
| CHIPSET FEATURES SETUP        | USER PASSWORD                                    |  |  |
| POWER MANAGEMENT SETUP        | IDE HDD AUTO DETECTION                           |  |  |
| PNP/PCI CONFIGURATION         | SAVE & EXIT SETUP                                |  |  |
| LOAD BIOS DEFAULTS            | EXIT WITHOUT SAVING                              |  |  |
| LOAD SETUP DEFAULTS           |                                                  |  |  |
| ESC: Quit                     | $\land \lor \rightarrow \leftarrow$ :Select Item |  |  |
| F10: Save & Exit Setup        | (Shift) F2 : Change Color                        |  |  |
| IRQ Settings, Latency Timers, |                                                  |  |  |

#### ROM PCI/ISA BIOS (ATC-5250) PNP/PCI CONFIGURATION AWARD SOFTWARE, INC.

| PNP OS Installed : No<br>Resources Controlled by : Auto<br>Reset Configuration Data : Disabled<br>ACPI I/O Device Node : Enabled<br>PCI Delay Transaction : Disabled<br>PCI Delay Transaction : Disabled<br>PCI Master Read Prefetch : Disabled<br>PCI#2 Access #1 Retry : Disabled<br>AGP Master 1 WS Write : Disabled<br>AGP Master 1 WS Read : Disabled<br>PCI IDE IRQ Map To : PCI-AUTO<br>Primary IDE INT# : A<br>Primary IDE INT# : B<br>Assign IRQ For USB : Disabled<br>Assign IRQ For VGA : Enabled<br>Esc: Ouit $ ↑ ↓ → ← : Select Item$ |                          |            |                                                   |              |
|----------------------------------------------------------------------------------------------------|--------------------------|------------|---------------------------------------------------|--------------|
| Resources Controlled by: AutoPCI Dynamic Bursting: DisabledReset Configuration Data: DisabledPCI Master 0 WS Write: EnabledACPI I/O Device Node: EnabledPCI Delay Transaction: DisabledPCI Master Read Prefetch: DisabledPCI#2 Access #1 Retry: DisabledPCI IDE IRQ Master 1 WS Write: DisabledPCI IDE IRQ Map To: PCI-AUTOPrimary IDE INT#: APrimary IDE INT#: BAssign IRQ For USB: DisabledAssign IRQ For VGA: Enabled                                                                                                    | PNP OS Installed         | : No       | CPU to PCI Write Buffer                           | : Enabled    |
| Reset Configuration Data: DisabledPCI Master 0 WS Write: EnabledACPI I/O Device Node: EnabledPCI Delay Transaction: DisabledPCI Master Read Prefetch: DisabledPCI#2 Access #1 Retry: DisabledAGP Master 1 WS Write: DisabledAGP Master 1 WS Read: DisabledPCI IDE IRQ Map To: PCI-AUTOPrimary IDE INT#: APrimary IDE INT#: BAssign IRQ For USB: DisabledAssign IRQ For VGA: EnabledEsc: Quit $\Psi\Psi \rightarrow E$ Select Item                                                                                                    | Resources Controlled by  | : Auto     | PCI Dynamic Bursting                              | : Disabled   |
| ACPI I/O Device Node: EnabledPCI Delay Transaction: DisabledPCI Master Read Prefetch: DisabledPCI#2 Access #1 Retry: DisabledAGP Master 1 WS Write: DisabledAGP Master 1 WS Read: DisabledPCI IDE IRQ Map To: PCI-AUTOPrimary IDE INT#: APrimary IDE INT#: BAssign IRQ For USB: DisabledAssign IRQ For VGA: EnabledEsc: Ouit $\wedge \psi \rightarrow \leftarrow$ : Select Item                                                                                                    | Reset Configuration Data | : Disabled | PCI Master 0 WS Write                             | : Enabled    |
| PCI Master Read Prefetch: DisabledPCI#2 Access #1 Retry: DisabledAGP Master 1 WS Write: DisabledAGP Master 1 WS Read: DisabledPCI IDE IRQ Map To: PCI-AUTOPrimary IDE INT#: APrimary IDE INT#: BAssign IRQ For USB: DisabledAssign IRQ For VGA: Enabled                                                                                                    | ACPI I/O Device Node     | : Enabled  | PCI Delay Transaction                             | : Disabled   |
| PCI#2 Access #1 Retry: DisabledAGP Master 1 WS Write: DisabledAGP Master 1 WS Read: DisabledPCI IDE IRQ Map To: PCI-AUTOPrimary IDE INT#: APrimary IDE INT#: BAssign IRQ For USB: DisabledAssign IRQ For VGA: EnabledEsc: Ouit $\wedge \psi \rightarrow \leftarrow$ :Select Item                                                                                                    |                          |            | PCI Master Read Prefetch                          | : Disabled   |
| AGP Master 1 WS Write: DisabledAGP Master 1 WS Read: DisabledPCI IDE IRQ Map To: PCI-AUTOPrimary IDE INT#: APrimary IDE INT#: BAssign IRQ For USB: DisabledAssign IRQ For VGA: EnabledEsc: Ouit<                                                                                                    |                          |            | PCI#2 Access #1 Retry                             | : Disabled   |
| AGP Master 1 WS Read: DisabledPCI IDE IRQ Map To: PCI-AUTOPrimary IDE INT#: APrimary IDE INT#: BAssign IRQ For USB: DisabledAssign IRQ For VGA: EnabledEsc: Quit $\checkmark \lor \rightarrow \leftarrow$ :Select Item                                                                                                    |                          |            | AGP Master 1 WS Write                             | : Disabled   |
| PCI IDE IRQ Map To: PCI-AUTOPrimary IDE INT#: APrimary IDE INT#: BAssign IRQ For USB: DisabledAssign IRQ For VGA: EnabledEsc: Ouit $ \uparrow \lor \rightarrow \leftarrow$ : Select Item                                                                                                    |                          |            | AGP Master 1 WS Read                              | : Disabled   |
| Primary IDE INT#: APrimary IDE INT#: BAssign IRQ For USB: DisabledAssign IRQ For VGA: EnabledEsc: Ouit $\checkmark \lor \rightarrow \leftarrow$ :Select Item                                                                                                    |                          |            | PCI IDE IRQ Map To                                | : PCI-AUTO   |
| Primary IDE INT# : B<br>Assign IRQ For USB : Disabled<br>Assign IRQ For VGA : Enabled<br>Esc: Ouit $\uparrow \lor \rightarrow \leftarrow$ :Select Item                                                                                                    |                          |            | Primary IDE INT#                                  | : A          |
| Assign IRQ For USB       : Disabled         Assign IRQ For VGA       : Enabled         Esc: Ouit       ↓↓→←       :Select Item                                                                                                    |                          |            | Primary IDE INT#                                  | : B          |
| Assign IRQ For VGA : Enabled<br>Esc: Quit $\land \lor \rightarrow \leftarrow$ :Select Item                                                                                                    |                          |            | Assign IRQ For USB                                | : Disabled   |
| Esc: Ouit $\land \lor \rightarrow \leftarrow$ :Select Item                                                                                                    |                          |            | Assign IRQ For VGA                                | : Enabled    |
| Esc: Ouit $\land \lor \rightarrow \leftarrow$ :Select Item                                                                                                    |                          |            |                                                   |              |
|                                                                                                    |                          |            | Esc: Quit $\land \lor \rightarrow \leftarrow$ :Se | lect Item    |
| F1 : Help PU/PD/+/- : Modify                                                                                                    |                          |            | F1 : Help PU/PD/-                                 | +/- : Modify |
| F5 : Old Values (Shift) F2: Color                                                                                                    |                          |            | F5 : Old Values (Shift)                           | F2: Color    |
| F6 : Load BIOS Defaults                                                                                                    |                          |            | F6 : Load BIOS Defaults                           |              |
| F7 : Load Setup Defaults                                                                                                    |                          |            | F7 : Load Setup Defaults                          |              |
|                                                                                                    |                          |            |                                                   |              |

| PNP OS Installed                                   | This item allows you to determine PnP OS or not.<br>Choices are Yes or No.                                                                                                    |
|----------------------------------------------------|----------------------------------------------------------------------------------------------------|
| <u>Resources</u><br><u>Controlled By</u>           | The Award Plug and Play BIOS has the capability to<br>automatically configure all of the boot and Plug and Play<br>compatible devices. However, this capability means absolutely<br>nothing unless you are using a Plug and Play OS such as<br>Windows 95. Choices are Auto and Manual. |
| <u>Reset Config-</u><br>uration Data               | This item allows you to determine whether to reset the configuration data or not.                                                                                                    |
| <i>ACPI I/O Device</i> E<br><u>Node</u>            | nable : reserve a node in memory for ACPI.                                                                                                    |
| <u>CPU to PCI</u> Ena<br><u>Write Buffer</u>       | ble/Disable CPU to PCI POST Write.                                                                                                    |
| <b>PCI Dynamic</b> Ena<br>Bursting                 | uble/Disable PCI burst operation.                                                                                                    |
| <u>PCI Master</u> Enal<br><u>0 WS Write</u> Disa   | ble : PCI Master 0 wait state mode.<br>ble : PCI Master 1 wait state mode.                                                                                                    |
| PCI DelayThisTransactiondeadwith PCI sThe choice   | chipset has an embedded 32-bit posted write buffer to support<br>dly transactions cycles. Select "enabled" to support compliance<br>specification version 2.1.<br>e : Enabled, disabled space                                                                                           |
| <u>PCI Master</u> Enal<br><u>Read Prefetch</u> Dis | ble : always prefetch<br>sable : prefetch only if enhance command                                                                                                    |
| PCI#2 AccessDis#1 RetryEnablewithou                | able : PCI#2 will be disconnected until access finished<br>e : PCI#2 will be disconnected if max. retries are attempted<br>at success.                                                                                                    |
| <u>AGP Master</u> Ena<br><u>1 WS Write</u>         | ble/Disable AGP master one wait state write.                                                                                                    |

Enable/Disable AGP master one wait state read.

<u>AGP Master</u> <u>1 WS Read</u>

<u>PCI IDE IRQ</u> <u>Map To</u> <u>Primary IDE INT#</u> <u>Secondary IDE</u> <u>INT#</u>

IRQ This allows you to configure your system to the type of IDE disk controller in use. By default, Setup assumes that your controller is an ISA device rather than a PCI controller. The most apparent difference is the type of slot being used. If you have equipped your system with a PCI controller, changing this allows you to specify which slot holds the controller and which PCI interrupt (A,B,C,D) is associated with the connected hard disk. This setting refers to the hard disk drive itself, rather than individual partitions. Since each IDE controller supports two separate hard drives, you can select the INT# for each. Again, you will note that the primary has a lower interrupt than the secondary as described in "lot x Using INT#"
above. Select 'PCI Auto' allows the system to automatically determine how your IDE disk system is configured.

Assign IRQ forWhen this items is enabled, the system will assign an IRQ forUSBUSB. If this item is disabled, the USB will not occupy anIRQ; therefore the IRQ of USB will be released for otherusage.

Assign IRQ forWhen this items is enabled, the system will assign an IRQ forVGAVGA. If this item is disabled, the VGA will not occupy anIRQ; therefore the IRQ of VGA will be released for otherusage.

This section page includes all the items of IDE hard drive and Programmed Input/Output features. See also Section "Chipset Features Setup".

### ROM PCI/ISA BIOS (ATC-5250) CMOS SETUP UTILITY AWARD SOFTWARE, INC.

| STANDARD CMOS SETUP        | INTEGRATED PERIPHERALS                           |  |
|----------------------------|--------------------------------------------------|--|
| BIOS FEATURES SETUP        | SUPERVISOR PASSWORD                              |  |
| CHIPSET FEATURES SETUP     | USER PASSWORD                                    |  |
| POWER MANAGEMENT SETUP     | IDE HDD AUTO DETECTION                           |  |
| PNP/PCI CONFIGURATION      | SAVE & EXIT SETUP                                |  |
| LOAD BIOS DEFAULTS         | EXIT WITHOUT SAVING                              |  |
| LOAD SETUP DEFAULTS        |                                                  |  |
| ESC: Quit                  | $\land \lor \rightarrow \leftarrow$ :Select Item |  |
| F10: Save & Exit Setup     | (Shift) F2 : Change Color                        |  |
| Time, Date, Hard Disk Type |                                                  |  |

# ROM PCI/ISA BIOS (ATC-5250) INTEGRATED PERIPHERALS

| AWARD SOFTWARE, INC | 2. |
|---------------------|----|
|---------------------|----|

| OnChip IDE First Channel  | : Enabled  | Onboard Parallel Port : 378/IRQ7                              |
|---------------------------|------------|---------------------------------------------------------------|
| Onchip IDE Second Channel | : Enabled  | Onboard Parallel Mode : ECP                                   |
| IDE Prefetch Mode         | : Enabled  | ECP Mode Use DMA : 3                                          |
| IDE HDD Block Mode        | : Enabled  |                                                               |
| IDE Primary Master PIO    | : Auto     |                                                               |
| IDE Primary Slave PIO     | : Auto     |                                                               |
| IDE Secondary Master PIO  | : Auto     |                                                               |
| IDE Secondary Slave PIO   | : Auto     |                                                               |
| IDE Primary Master UDMA   | : Auto     |                                                               |
| IDE Primary Slave UDMA    | : Auto     |                                                               |
| IDE Secondary Master UDMA | : Auto     |                                                               |
| IDE Secondary Slave UDMA  | : Auto     |                                                               |
| Init AGP Display First    | : Disabled |                                                               |
| Onboard FDC Controller    | : Enabled  |                                                               |
| Onboard UART 1            | : 3F8/IRQ4 | Esc: Quit $\uparrow \lor \rightarrow \leftarrow$ :Select Item |
| Onboard UART 2            | : 2F8/IRQ3 | F1 : Help PU/PD/+/- : Modify                                  |
| Onboard UART 2 Mode       | : Standard | F5 : Old Values (Shift) F2: Color                             |
|                           |            | F6 : Load BIOS Defaults                                       |
|                           |            | F7 : Load Setup Defaults                                      |
|                           |            |                                                               |

OnChip IDE FirstThis setup item allows you to either enable or disableChannelthe primary/secondary controller. You might choose toOnChip IDE Seconddisable the controller if you were to add higher performanceChannelor specialized controller.

| <u>IDE Prefetch Mode</u>                                                                         | Enable/Disable II                                                                                                    | DE Read Prefetch Buffer.          |  |
|--------------------------------------------------------------------------------------------------|----------------------------------------------------------------------------------------------------|-----------------------------------|--|
| <u>IDE HDD Block</u><br><u>Mode</u>                                                              | This allows your HD controller to use the fast block mode to transfer data to and from your HDD drive                                                                                                    |                                   |  |
|                                                                                                  | Disabled                                                                                                    | IDE controller uses standard mode |  |
| <u>IDE Primary</u><br><u>Master/Slave PIO</u><br><u>IDE Secondary</u><br><u>Master/Slave PIO</u> | PIO - Programmed Input/Output, it allows the BIOS to<br>tell the controller what it wants and then let the controller<br>and the CPU to complete the task by themselves.<br>This is simpler and more faster. Your system supports<br>five modes, 0 - 4, which primarily differ in timing. When<br><b>Auto</b> is selected, the BIOS will select the best available mode. |                                   |  |
|                                                                                                  |                                                                                                    |                                   |  |

| <u>IDE Primary</u> | Auto, will support the Ultra DMA function.         |
|--------------------|----------------------------------------------------|
| Master/Slave UDMA  | Disabled, will not support the Ultra DMA function. |
| IDE Secondary      |                                                    |
| Master/Slave UDMA  |                                                    |

Init AGPThis item will activate the AGP in the multi-display environmentDisplay First, it displayed, if disabled, and the system has both AGP and PCIVGA card, the AGP monitor will not display.

*<u>KBC input clock</u>* Let user change the keyboard working clock.

On BoardThis item will enable or disable the floppy disk controller.FDC Controller

| <u>On Board</u><br><u>UART Port 1</u> | User can select serial port IRQ. If set to 3F8/IRQ4, system will assign an IRQ for it. Note : set to Auto is not recommended. |
|---------------------------------------|----------------------------------------------------------------------------------------------------|
| <u>On Board</u><br><u>UART Port 2</u> | User can select serial port IRQ. If set to 2F8/IRQ3, system will assign an IRQ for it. Note : set to Auto is not recommended. |

OnBoard UARTThis lets you select the Infrared mode. Choices are Standard,2 ModeHPIR, and ASKIR. If you choose HPIR or ASKIR mode,<br/>the screen will show another two lines to let you choose<br/>'IR Function Duplex' (Full or Half) and 'RxD TxD Active'<br/>(Hi Lo; Lo Hi; Hi Hi;Lo Lo).

| <u>On Board</u><br><u>Parallel Port</u> | Let user select IRQ for parallel port, when Disabled, the parallel port will be disabled |
|-----------------------------------------|------------------------------------------------------------------------------------------|
| <u>On Board</u>                         | Let user select error check mode. This item is not recommended to                        |
| <u>Parallel Mode</u>                    | change except user has special request.                                                  |
| <u>ECP Mode</u>                         | Select a DMA channel for the port.                                                       |
| <u>Use DMA</u>                          | Choices are 3, 1.                                                                        |

#### ROM PCI/ISA BIOS (ATC-5250) CMOS SETUP UTILITY AWARD SOFTWARE, INC.

| STANDARD CMOS SETUP        | INTEGRATED PERIPHERALS                                    |  |  |
|----------------------------|-----------------------------------------------------------|--|--|
| BIOS FEATURES SETUP        | SUPERVISOR PASSWORD                                       |  |  |
| CHIPSET FEATURES SETUP     | USER PASSWORD                                             |  |  |
| POWER MANAGEMENT SETUP     | IDE HDD AUTO DETECTION                                    |  |  |
| PNP/PCI CONFIGURATION      | SAVE & EXIT SETUP                                         |  |  |
| LOAD BIOS DEFAULTS         | EXIT WITHOUT SAVING                                       |  |  |
| LOAD SETUP DEFAULTS        |                                                           |  |  |
| ESC: Quit                  | $\uparrow \downarrow \rightarrow \leftarrow$ :Select Item |  |  |
| F10: Save & Exit Setup     | (Shift) F2 : Change Color                                 |  |  |
| Time, Date, Hard Disk Type |                                                           |  |  |

#### ROM PCI/ISA BIOS (ATC-5250) CMOS SETUP UTILITY AWARD SOFTWARE, INC.

Hard Disks Type Size CYLS HEAD PRECOMP LANDZ SECTOR MODE Primary Master :

 Select Primary Master Option (N=Skip) : N

 Options Size CYLS Head PRECOMP LANDZ Sector Mode

 2(Y) 1337 648 64
 0
 2594 63 LBA

 1
 1339 2595 16 65535
 2594 63 NORMAL

 3
 1338 1297 32 65535
 2594 63 LARGE

Note : Some OSes (like SCO-UNIX) must use "Normal" for installation

ESC : Skip

The last second step is 'save and exit'. If you select this item and press 'Y', then these records will be saved in the CMOS memory on the mainboard. It will be checked every time you turn your computer on.

#### ROM PCI/ISA BIOS (ATC-5250) CMOS SETUP UTILITY AWARD SOFTWARE, INC.

| STANDARD CMOS SETUP        | INTEGRATED PERIPHERALS                           |  |  |
|----------------------------|--------------------------------------------------|--|--|
| BIOS FEATURES SETUP        | SUPERVISOR PASSWORD                              |  |  |
| CHIPSET FEATURES SETUP     | USER PASSWORD                                    |  |  |
| POWER MANAGEMENT SETUP     | IDE HDD AUTO DETECTION                           |  |  |
| PNP/PCI CONFIGURATION      | SAVE & EXIT SETUP                                |  |  |
| LOAD BIOS DEFAULTS         | EXIT WITHOUT SAVING                              |  |  |
| LOAD SETUP DEFAULTS        |                                                  |  |  |
| ESC: Quit                  | $\land \lor \rightarrow \leftarrow$ :Select Item |  |  |
| F10: Save & Exit Setup     | (Shift) F2 : Change Color                        |  |  |
| Time, Date, Hard Disk Type |                                                  |  |  |

#### ROM PCI/ISA BIOS (ATC-5250) STANDARD CMOS SETUP AWARD SOFTWARE, INC.

| STANDARD CMOS SETUP            | INTEGRATED PERIPHERALS                            |  |  |
|--------------------------------|---------------------------------------------------|--|--|
| BIOS FEATURES SETUP            | PASSWORD SETTING                                  |  |  |
| CHIPSET FEATURES SETUP         | IDE HDD AUTO DETECTION                            |  |  |
| POWER MANAGEMENT SETUP         | SAVE & EXIT SETUP                                 |  |  |
| PNP/PCI CONFIGURATION          | EXIT WITHOUT SAVING                               |  |  |
| LOAD BIOS DEFAULTS             | SAVE to CMOS and EXIT (Y/N):Y                     |  |  |
|                                |                                                   |  |  |
|                                |                                                   |  |  |
| ESC: Quit                      | $\wedge \psi \rightarrow \leftarrow$ :Select Item |  |  |
| F10: Save & Exit Setup         | (Shift) F2 : Change Color                         |  |  |
| Save Data to CMOS & Exit SETUP |                                                   |  |  |

#### LOAD BIOS DEFAULTS

When your mainboard has problems and needs to trouble shoot the system, you can use this function. The default values loaded only affect the BIOS Features Setup, Chipset Features Setup, Power Management Setup and PNP/PCI Configuration Setup. There is no effect on the Standard CMOS Setup. To use this function, select it from main menu and press <Enter>. A line will appear on the screen asking if you want to load the BIOS default values. Press <Yes> and <Enter> then the BIOS default values will be loaded.

#### LOAD SETUP DEFAULTS

This allows you to load optimal settings which are stored in the BIOS ROM. The default values loaded only affect the BIOS Features Setup, Chipset Features Setup, Power Management Setup and PNP/PCI Configuration Setup. There is no effect on the Standard CMOS Setup. To use this function, select it from main menu and press <Enter>. A line will appear on the screen asking if you want to load the Setup default values. Press <Yes> and <Enter> then the Setup default values will be loaded.

#### SUPERVISOR PASSWORD / USER PASSWORD

This allows you to set the password. The mainboard defaults with password disabled.

Enter/Change password : Enter the current password, at the prompt, key-in your new password (up to eight alphanumeric characters), press <Enter>. At the next prompt, confirm the new password by typing it again and press <Enter>.

**Disable password :** Press the <Enter> key instead of entering a new password when the 'Enter Password' dialog box appears. A message will appear confirming that the password is disabled.

If you set both supervisor and user passwords, only the supervisor password allows you to enter the BIOS SETUP program. **CAUTION :**If you forgot your password, you must disable the CMOS by turning power off and set JP 8 to 'close'. And then open reload the system.

#### **IDE HDD AUTO DETECTION**

This allows you to detect the IDE hard disk drivers' parameters and enter them into 'Standard CMOS Setup' automatically.

If the auto-detected parameters displayed do not match the ones that should be used for your hard drive, do not accept them. Press <N> to reject the values and enter the correct ones manually on the Standard CMOS Setup screen.

#### SAVE & EXIT SETUP

This allows you to save the new setting values in the CMOS memory and continue with the booting process. Select what you want to do, press <Enter>.

#### EXIT WITHOUT SAVING

This allows you to exit the BIOS setup utility without recording any new values or changing old ones.

| UP ARROW    | <b>↑</b>      | Move to previous item              |  |  |
|-------------|---------------|------------------------------------|--|--|
| DOWN ARROW  | ↓             | Move to next item                  |  |  |
| LEFT ARROW  | ÷             | Move to the item in the left hand  |  |  |
| RIGHT ARROW | $\rightarrow$ | Move to the item in the right hand |  |  |
| Esc KEY     | Esc           | Main Menu : Quit and not save      |  |  |
|             |               | changes                            |  |  |
|             |               | Setup menu : Exit current page and |  |  |
|             |               | return to main menu                |  |  |
| PgUp KEY    |               | Increase the numeric value or make |  |  |
|             |               | changes                            |  |  |
| PgDn KEY    |               | Decrease the numeric value or make |  |  |
|             |               | changes                            |  |  |
| F1 KEY      | Help          | General help                       |  |  |
| F2 KEY      | < Shift > +F2 | Change color from total 16 colors  |  |  |
| F5 KEY      | Old Value     | Restore the pervious CMOS value    |  |  |
|             |               | from CMOS                          |  |  |
| F6 KEY      | Load BIOS     | Load the default CMOS value from   |  |  |
|             | default       | BIOS default table                 |  |  |
| F7 KEY      | Load setup    | Load Setup default                 |  |  |
|             | default       |                                    |  |  |
| F10 KEY     | Save & Exit   | Save all the CMOS changes and Exit |  |  |
|             | Setup         | setup, only for Main Menu          |  |  |

# **\* Control Key Description \***

#### **APPENDIX A**

#### **\*\*TECHNICAL SUPPORT REQUEST FORM\*\***

If the mainboard doesn't function properly, please complete the following information and return it to your system dealer. If the further information is needed, please attach it.

Model No : <u>ATC-5250</u> Date of Purchase : \_\_\_\_\_

Serial No :

HARDWARE :

|            | BRAND | MODEL | SPEED | Q'TY |
|------------|-------|-------|-------|------|
| DIM Module |       |       |       |      |

| CPU SPEED :                            | MHz                                        |           |  |  |
|----------------------------------------|--------------------------------------------|-----------|--|--|
| DRAM :MB (                             | <u>SDR</u> AM/EDO D                        | RAM)      |  |  |
| Hard Disk Interface Con                | Hard Disk Interface Controller : IDE, SCSI |           |  |  |
| Hard Disk Brand :, Model :, Capacity : |                                            |           |  |  |
| Display Controller Brand               | d:,]                                       | Model :   |  |  |
| Controller Ch                          | ip Brand :                                 | ,Model :  |  |  |
| SOFTWARE:                              |                                            |           |  |  |
| Award SYSTEM BIOS:                     | Version                                    | Date Code |  |  |

Other Add-on Cards Information:

| Other Add-on Cards Information: |               |       |        |  |
|---------------------------------|---------------|-------|--------|--|
| Add-on Card                     | Bus Interface | Model | Remark |  |
|                                 |               |       |        |  |
|                                 |               |       |        |  |
|                                 |               |       |        |  |
|                                 |               |       |        |  |
|                                 | •             | •     | •      |  |

| Error Description |  |  |  |
|-------------------|--|--|--|
|                   |  |  |  |
|                   |  |  |  |
|                   |  |  |  |

C-160-5250-010000-80820